Тренинговый Центр Анфисы Бреус

### "Вдохновение"

Пошаговые инструкции по управлению и ведению блога на WordPress

### Урок №71

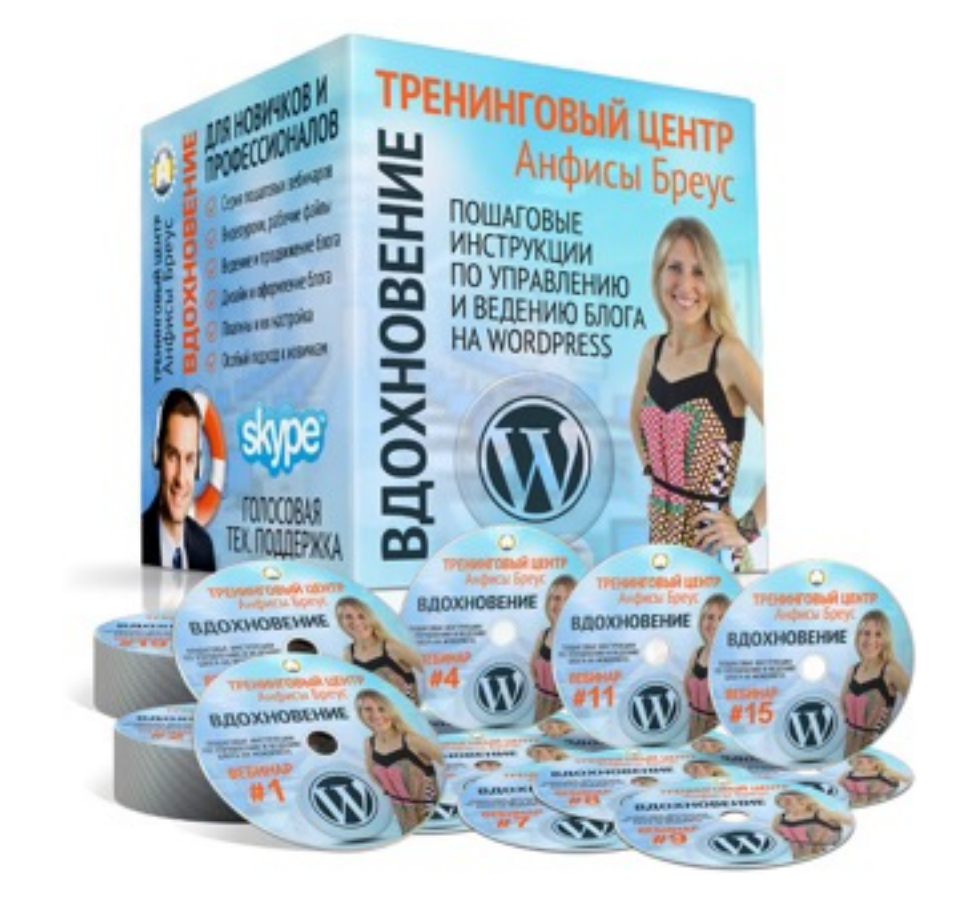

Тема: Как установить систему комментариев **Disqus** на блог

### Вопросы

Уровень сложности: 1

- Что такое Disqus. Плюсы и минусы Disqus
- Регистрация в системе комментариев Disqus
- Установка плагина Disqus на блог и подключение к системе Disqus на обычный блог и шаблон AB-Inspiration
- Настройки плагина
- Экспорт комментариев с блога в систему Disqus
- Перенос комментариев на новый домен
- Проверка работы комментариев
- Как отвечать и удалять комментарии из почты
- Как блокировать, отмечать как спам, отмечать как особенный комментарии
- Как пользователи регистрируются в Disqus

### Что такое Disqus

### **Disqus** - социальная сеть, система комментирования блогов

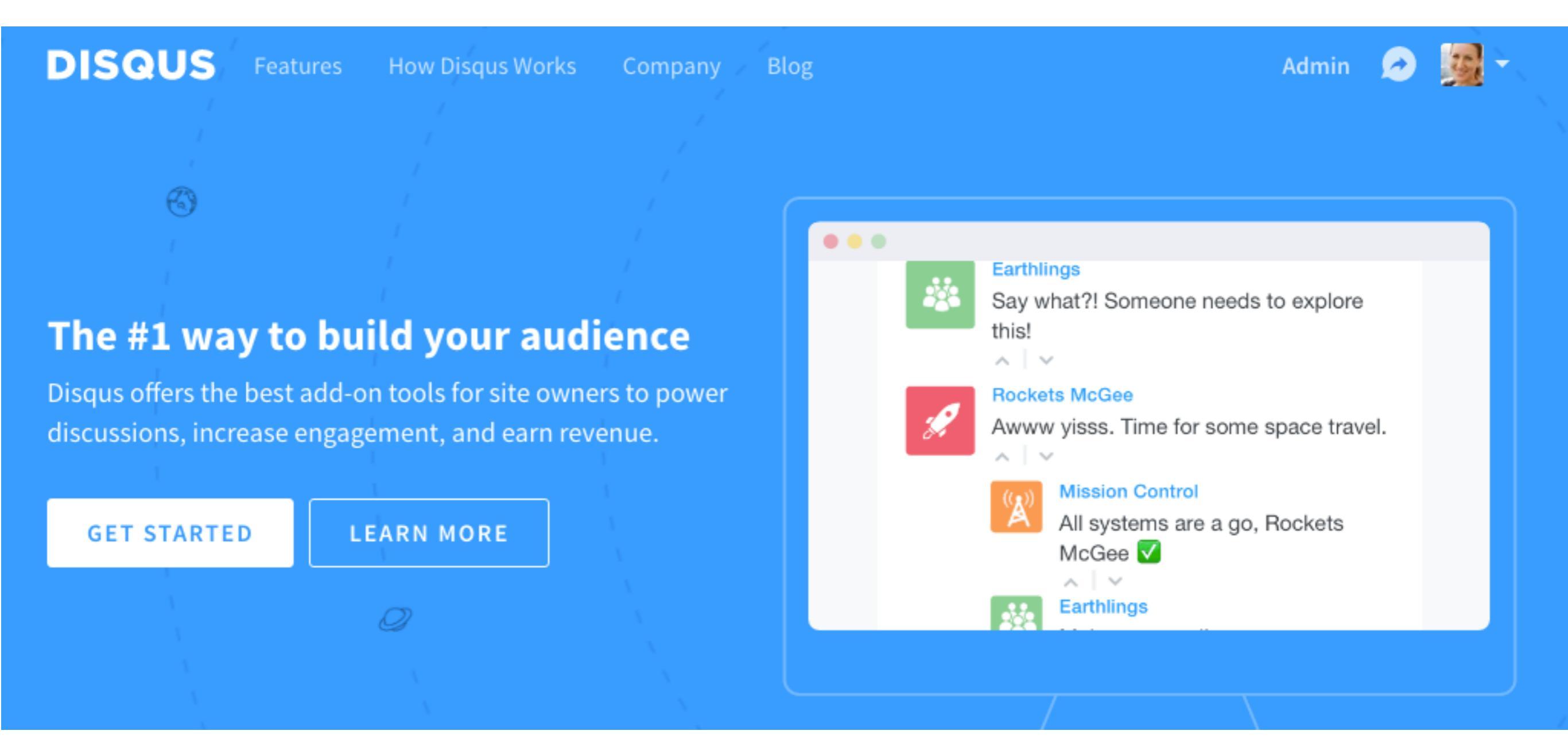

### Плюсы и минусы Disqus в сравнении с встроенными комментариями WordPress

- 1. прост в установке
- 2. сообщество
- 3. Информация об авторе комментария (ссылка на сайт (профили соц.сетей))
- 4. защита от спама
- 5. Гибкие настройки, модерирование
- 6. Возможность отвечать и удалять комментарии через почту
- 7. Регистрация в сервисе для пользователя происходит один раз
- 8. Комментарии индексируются поисковиками
- 9. Комментарии сохраняются и на блоге в базе данных
- 10. Есть возможность экспортировать старые комментарии с блога в Disqus
- 11. Бесплатно

- нет адреса блога в имени автора комментария
- 2. интерфейс на английском
- 3. Письма оповещения тоже на английском
- Нет русских сетей Вконтакте, Одноклассники
- 5. Пользователь, который еще не имеет регистрации в Disqus должен зарегистрироваться

### Комментарии на блоге

### Добавить комментарий

Вы вошли как admin. Выйти?

КОММЕНТАРИЙ

ОТПРАВИТЬ КОММЕНТАРИЙ

### Комментарии Disqus

| 0 Комментариев |           | blogsetevika                 |                      | Anfisa Breus -    |  |
|----------------|-----------|------------------------------|----------------------|-------------------|--|
| 🎔 Реком        | ендовать  | Поделиться                   | Г                    | lучшее в начале 👻 |  |
| Текстовы       |           | ій комментарий в Disqus      |                      |                   |  |
|                | <u>an</u> |                              | Опубликовать от и    | мени Anfisa Breus |  |
|                |           | Прокомментируй               | іте первым.          |                   |  |
| 🖂 Подпи        | саться    | D Добавь Disqus на свой сайт | 🔒 Конфиденциальность | DISQUS            |  |

### Комментарии Disqus

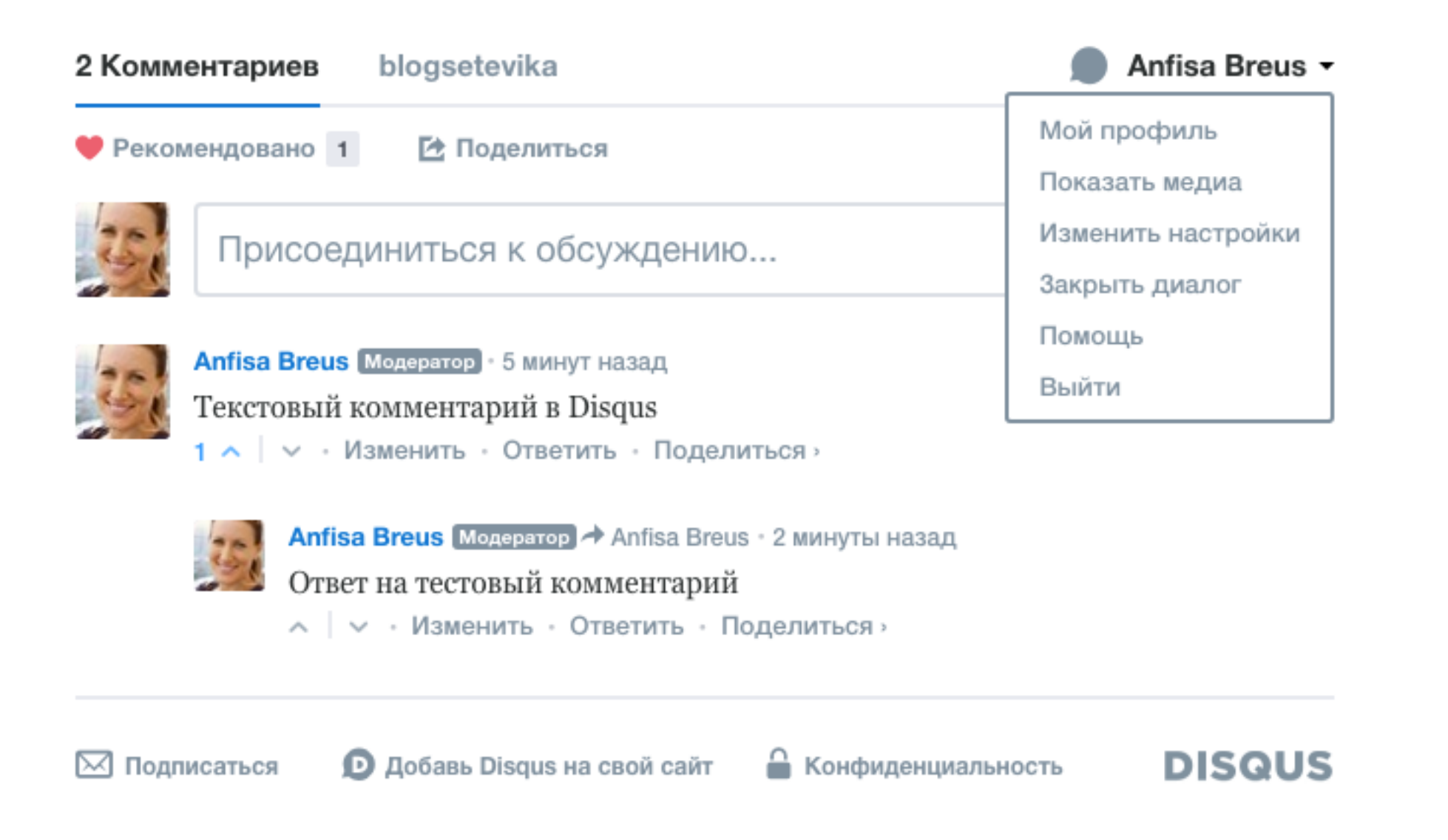

### Регистрация в системе комментариев Disqus

- 1. Зайти на сайт http://disqus.com
- 2. Нажать на «Get Started»

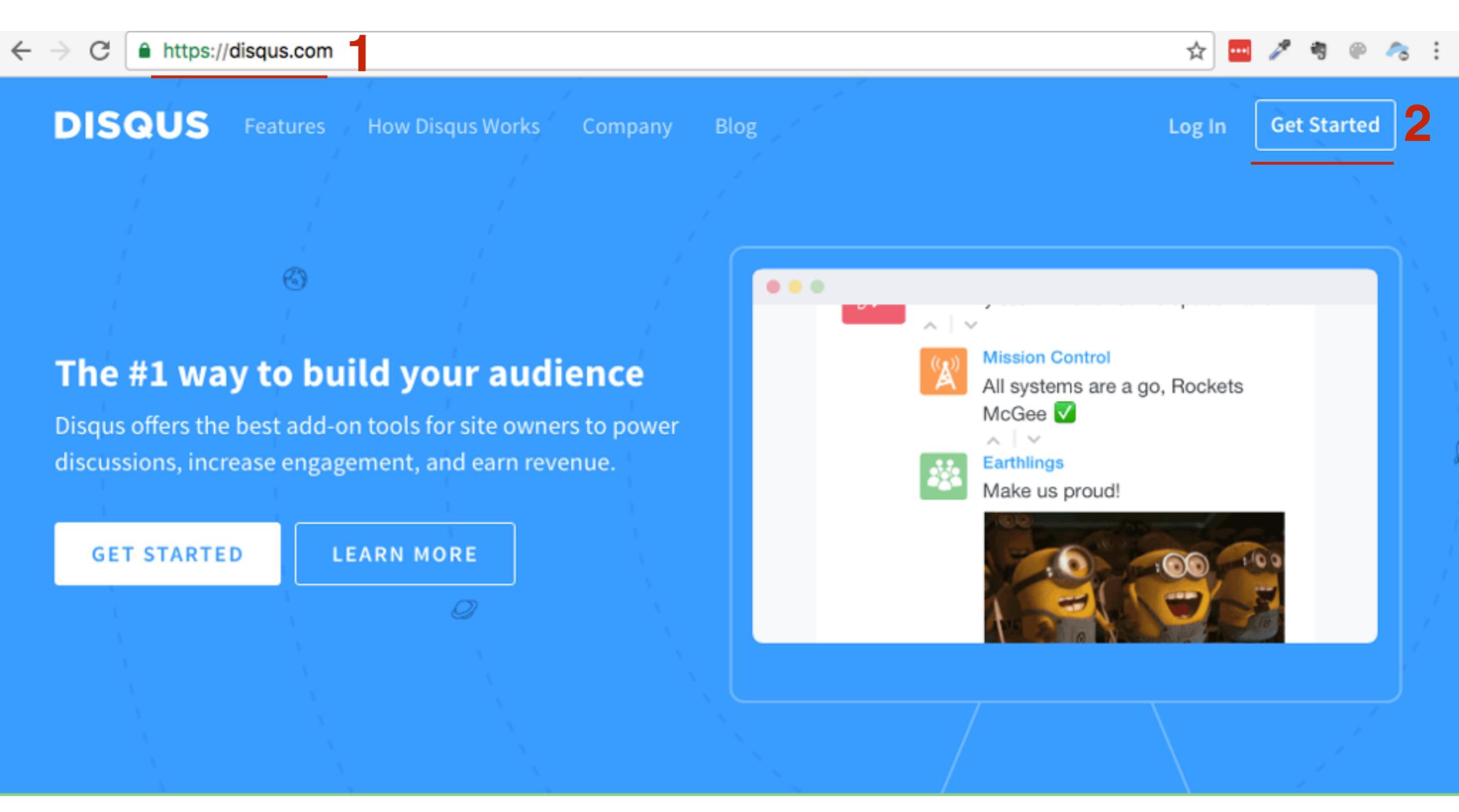

- 1. Убедиться, что открыта вкладка Signup
- 2. Зарегистрироваться с помощью **Facebook**, Twitter или Google+ или ввести свои имя Email и пароль в поля
- 3. Нажать на кнопку «Signup»

| Sign up for Disqus with y account or emai                  | our social media<br>l address                            |   |
|------------------------------------------------------------|----------------------------------------------------------|---|
| f                                                          | 8                                                        |   |
| Name                                                       |                                                          |   |
| Email                                                      | •                                                        |   |
| Password                                                   | •                                                        |   |
| Signup                                                     |                                                          |   |
| y signing up, you agree to I<br>erms of Service, and Priva | Disqus' <mark>Basic Rules</mark> ,<br><b>cy Policy</b> . | , |

# ШАГ З

- 1. Автоматически появятся в полях Name Имя как в Facebook
- 2. Автоматически подставится **Email** адрес который является логином для входа в Facebook
- 3. Прописать пароль для входа в facebook
- 4. Нажать на кнопку «Sign Up»

| DISQUS |                                                                           |                                     |
|--------|---------------------------------------------------------------------------|-------------------------------------|
|        | Anfisa Breus<br>EMAIL<br>anfisabreus@gmail.com                            | •••                                 |
|        | By signing up, you agree to Disqus' Basic Rules, Terms of Privacy Policy. | of Service, and<br>Have an account? |

1. Выбрать блок - I want to install Disqus on my site

Nice! Your account has been created. What would you like to do with Disqus?

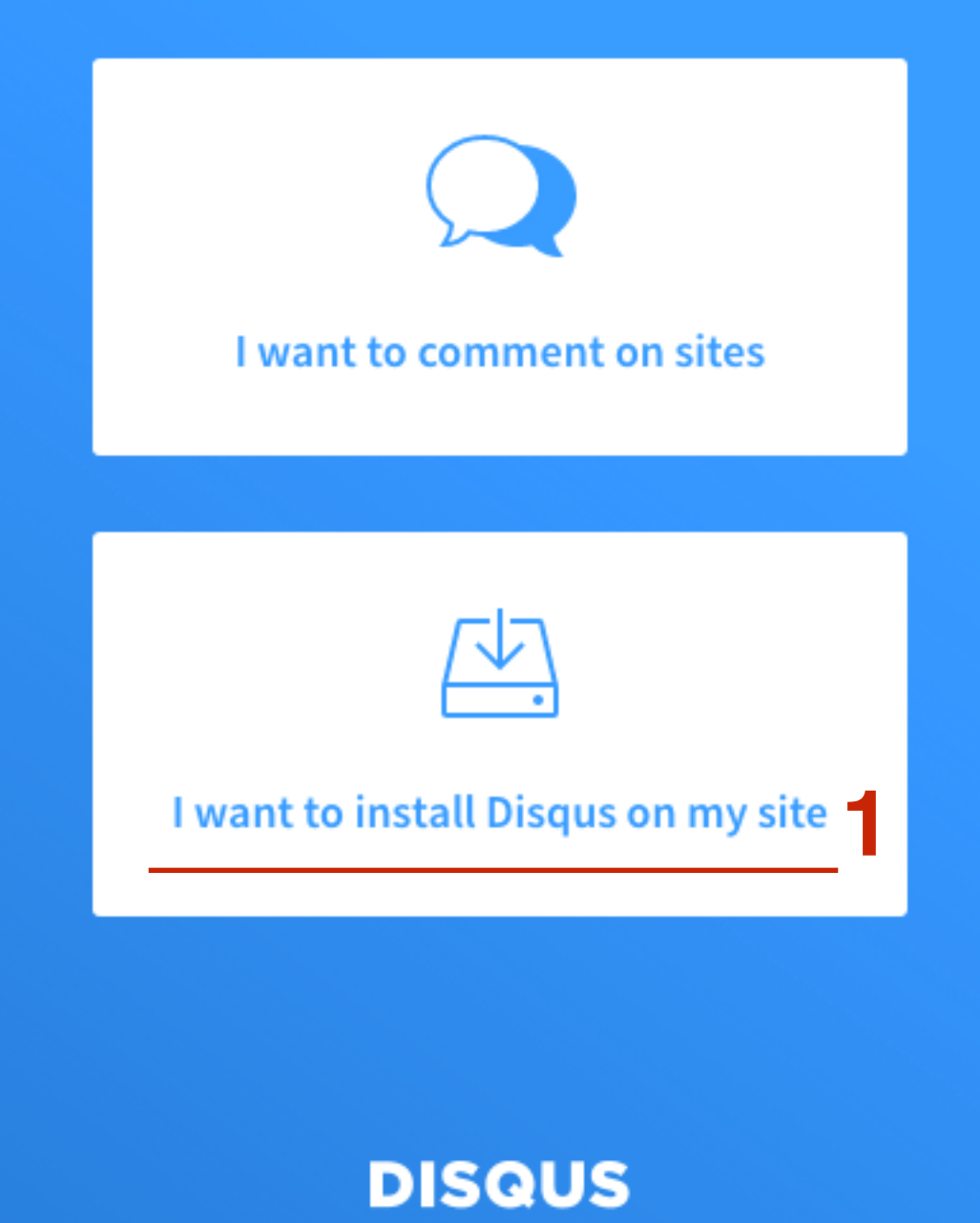

### Create a new site

All fields are required.

Site Owner

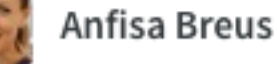

To associate a different account as the site owner, login with a different account

#### Organization Your Sites

The organization is the group of sites you own. Set an organization name.

#### Website Name

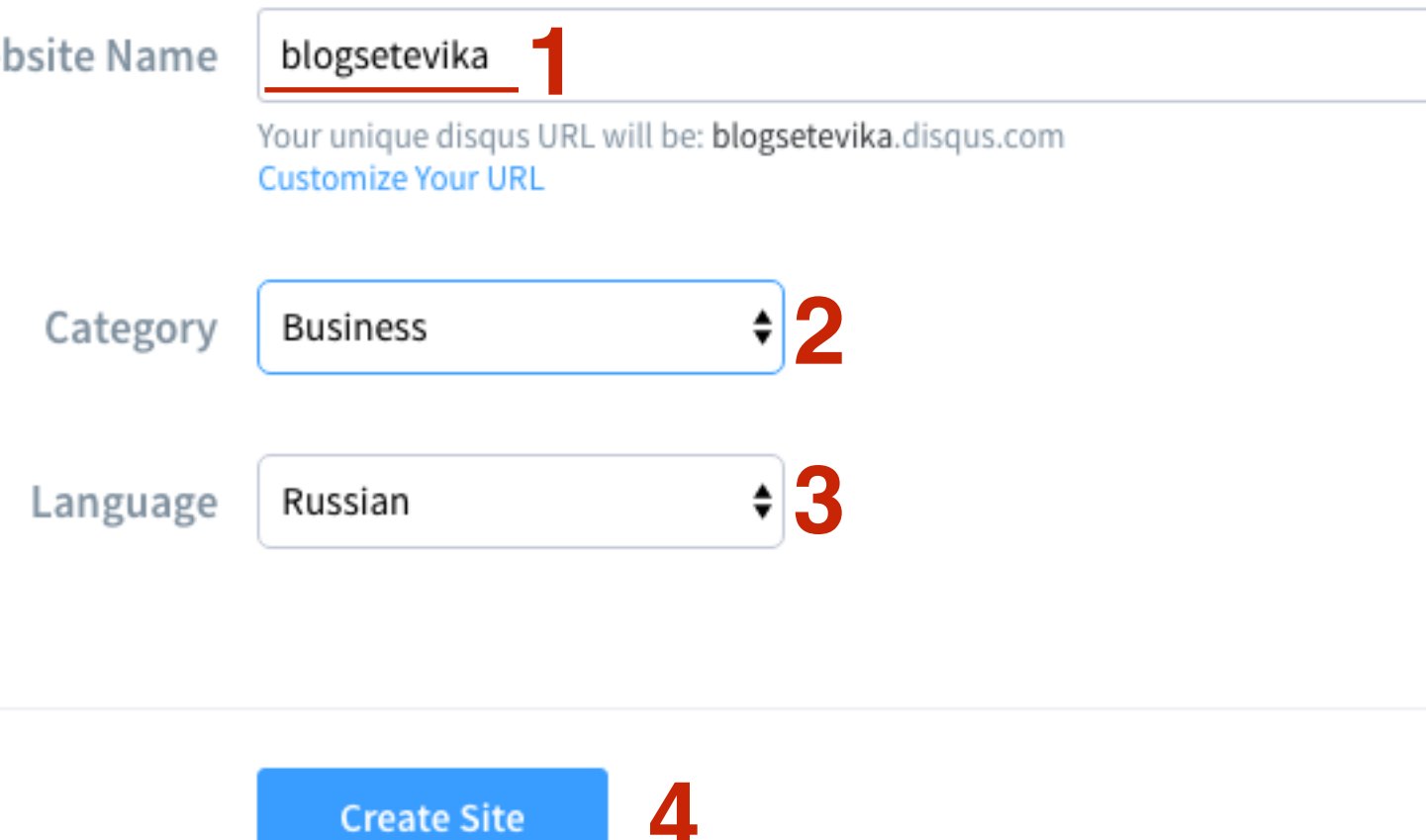

- 1. В поле «Website Name» написать латиницей название сайта (можно часть домена без зоны). Это название будет частью адреса в **Disqus**
- 3. Выбрать рубрику **Category**
- 4. Выбрать язык (Русский)
- 5. Нажать на кнопку «Create Site»

1. Нажать на ссылку внизу «Yes, I understand **Disqus**...»

Almost there! Quick thing we want to point out.

#### With Disgus, you'll get both comments and native ads

Disgus is designed to help digital publishers succeed with two products that go hand in hand: Engage and Reveal.

#### Engage: the world's most trusted comments plugin

Engage by Disgus makes communities easier for publishers to manage, and readers love using it.

#### Reveal: native advertising made simple

Reveal by Disgus helps you generate revenue from your growing audience. If you're installing Disgus on a commercial site, you'll be installing both Engage and Reveal. If you own a nonprofit site or personal blog, you may choose to use Engage alone, but most publishers who install Disgus will use both products together: Engage to build an audience and Reveal to make money.

### DISQUS

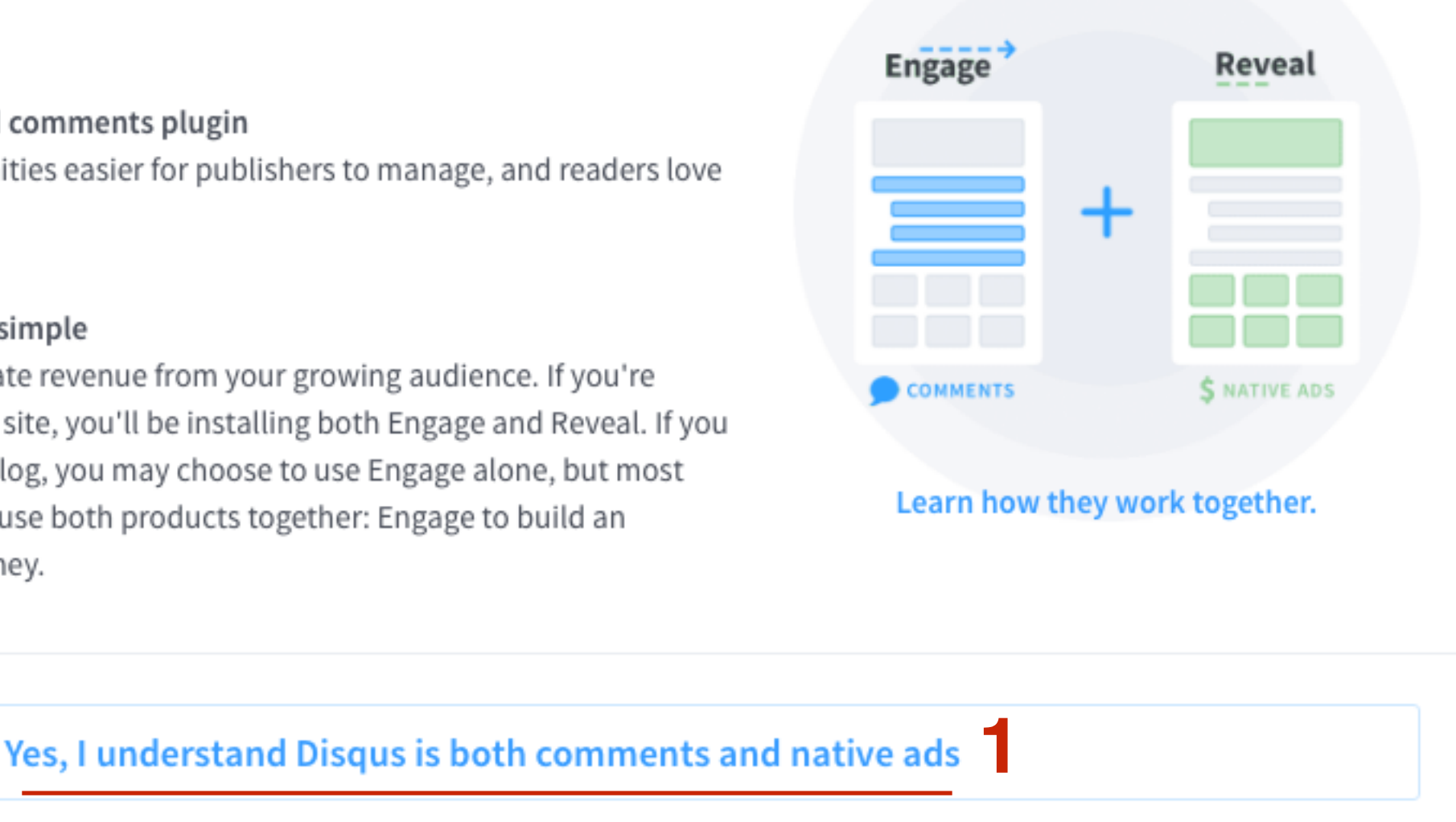

#### http://wptraining.ru

- 1. Зайти на почту, которую прописали в форме, или которая указана в профиле соцсети (Facebook, Twitter, Google+) и Откройте письмо от **Disqus**
- 2. Нажмите на кнопку «Verify ваш\_email\_address@gmail.com»

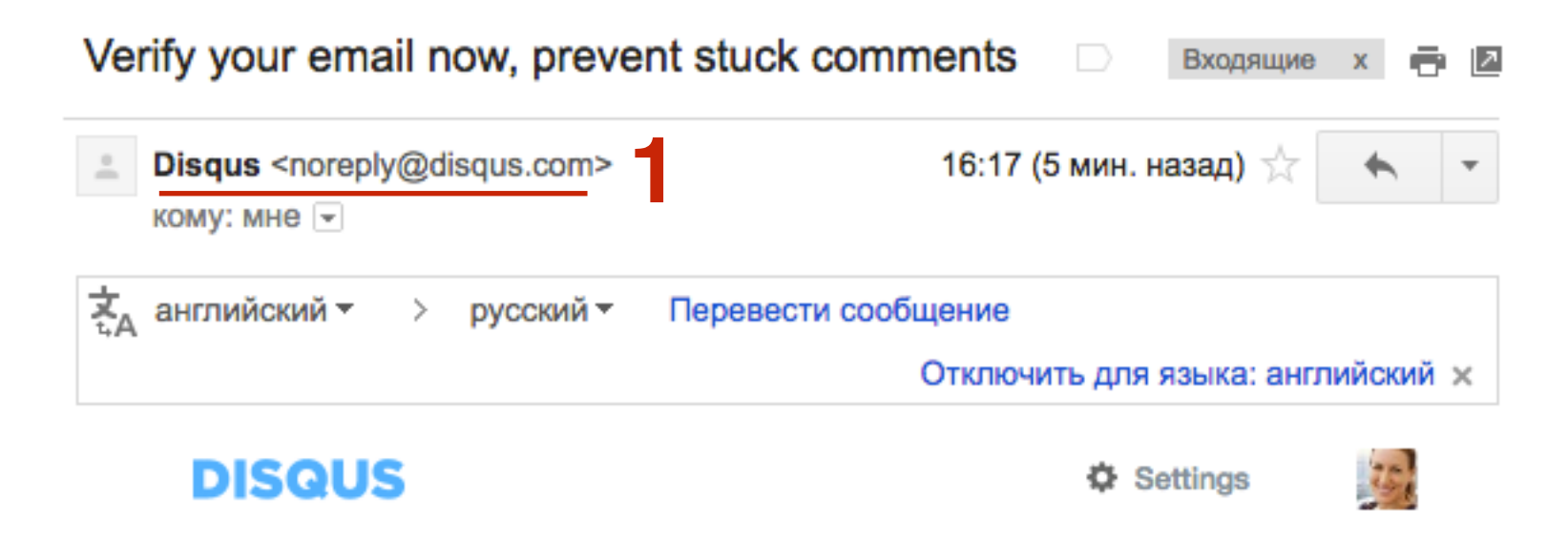

### Welcome to Disqus, Anfisa Breus!

Verify 'anfisabreus@gmail.com'

2

#### Why verify?

Many sites using Disqus require a verified email for commenting to prevent spam. Verifying lets you join discussions quickly and easily.

#### 1. Адрес вашего аккаунта в **Disqus**

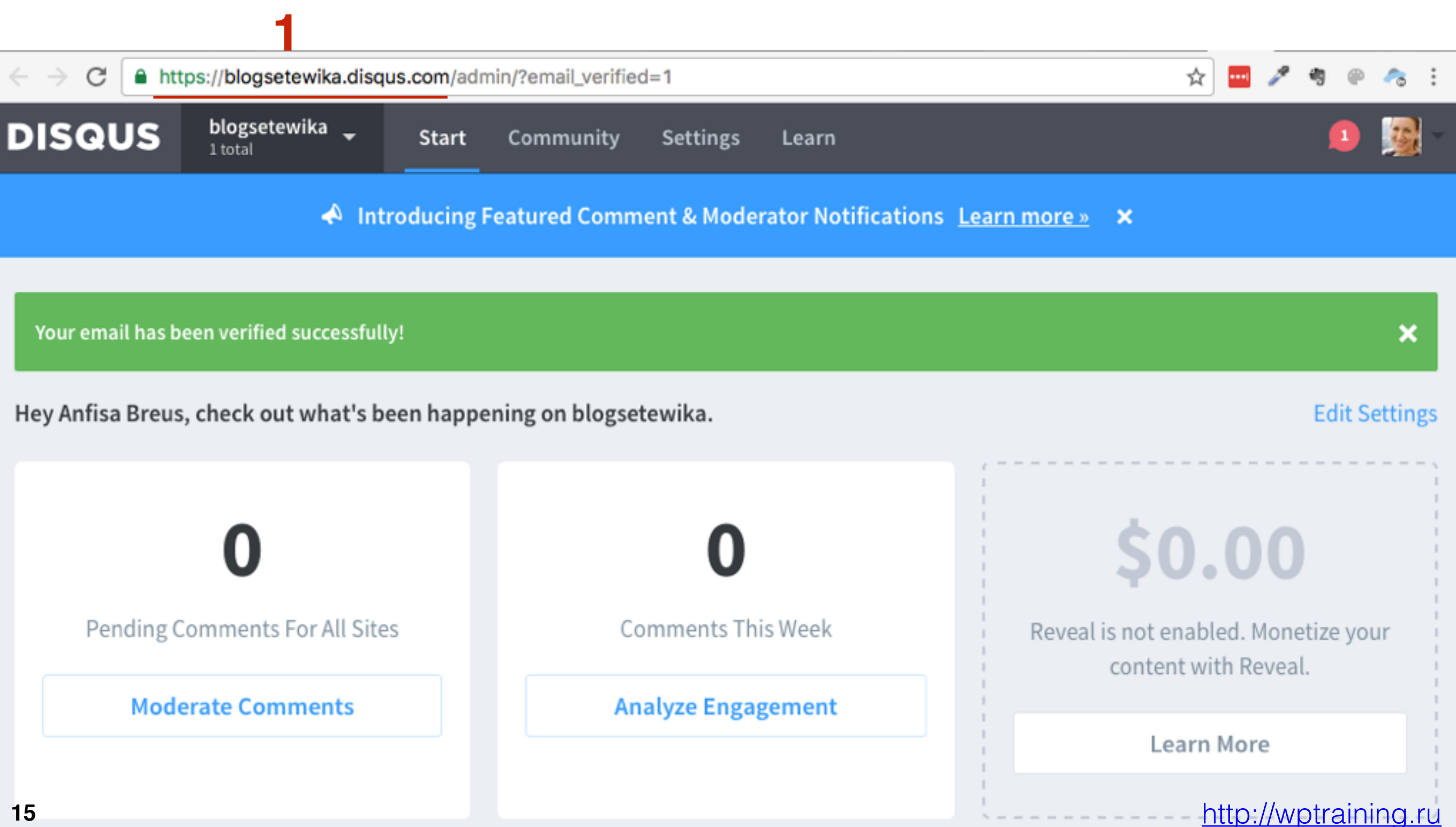

# Установка плагина Disqus Comments System и подключение к системе Disqus

- 1. Зайти в админку блога в раздел «Плагины Добавить новый»
- 2. В поле поиска набрать «disqus» и нажать Enter на клавиатуре
- 3. В подборке выбрать плагин «Disqus Comment System» Нажать на «Установить»

| 🖚 Консоль                                                                                                    | Добавить пла                        | ГИНЫ Загрузить плагин                                                                                                    |                                   | Помощь 🔻                                                                                                    |
|----------------------------------------------------------------------------------------------------|-------------------------------------|----------------------------------------------------------------------------------------------------|-----------------------------------|----------------------------------------------------------------------------------------------------|
| <ul> <li>Записи</li> <li>Медиафайлы</li> <li>Страницы</li> </ul>                                                                                                    | Результаты поиска<br>Слово 🛊 disqus | Избранные Популярные                                                                                                    | Рекомендуемые Любимые             |                                                                                                    |
| <ul> <li>Комментарии</li> <li>Вионний вил</li> </ul>                                                                                                    |                                     |                                                                                                    | 824 элемента                      | « < 1 из 28 » »                                                                                                    |
| <ul> <li>Внешний вид</li> <li>Глагины</li> <li>Установленные</li> <li>Добавить новый</li> <li>Редактор</li> <li>Пользователи</li> <li>Инструменты</li> <li>Настройки</li> <li>Свернуть меню</li> </ul> |                                     | Disqus Recent<br>Comments WidgetУстановитьДеталиЛisqus has dropped support<br>for their recent comments<br>widget. This plugin creates a<br> |                                   | Disqus Comment 2<br>System<br>Установить Здетали<br>The Disqus comment system<br>replaces your WordPress<br>comment system with your<br>comments hosted and<br>powered by Disqus.<br>Aemop: Disqus |
| Свернуть меню                                                                                                    | ★★★☆☆☆ (6)<br>2 000+ установок      | Обновление: 2 года<br>назад<br>Не тестировался с<br>вашей версией                                                                            | ★★★☆☆ (111)<br>200 000+ установок | Обновление: 4 месяца<br>назад<br>✓ Совместим с вашей<br>версией WordPress.<br>http://wptraininc                                                                                                    |

1. Нажать на ссылку «Активировать плагин»

### Установка плагина: Disqus Comment System 2.85

Загрузка архива c https://downloads.wordpress.org/plugin/disqus-comment-system.zip...

Извлечение файлов...

Установка плагина...

Плагин Disqus Comment System 2.85 успешно установлен.

Активировать плагин | Вернуться к установщику плагинов

## ШАГ З

- 1. Перейти в раздел «Комментарии Disqus»
- 2. Нажать на кнопку «Upgrade»

🚯 Консоль **Upgrade Disqus Comments** 🖈 Записи You need to upgrade your database to continue. 🖣 Медиафайлы 2 Upgrade » Страницы Комментарии Все комментарии Disqus 🔊 Внешний вид 🖆 Плагины 上 Пользователи Инструменты Настройки Свернуть меню

- 1. Ввести Email и пароль для входа в **Disqus**
- 2. Нажать на кнопку «Next»

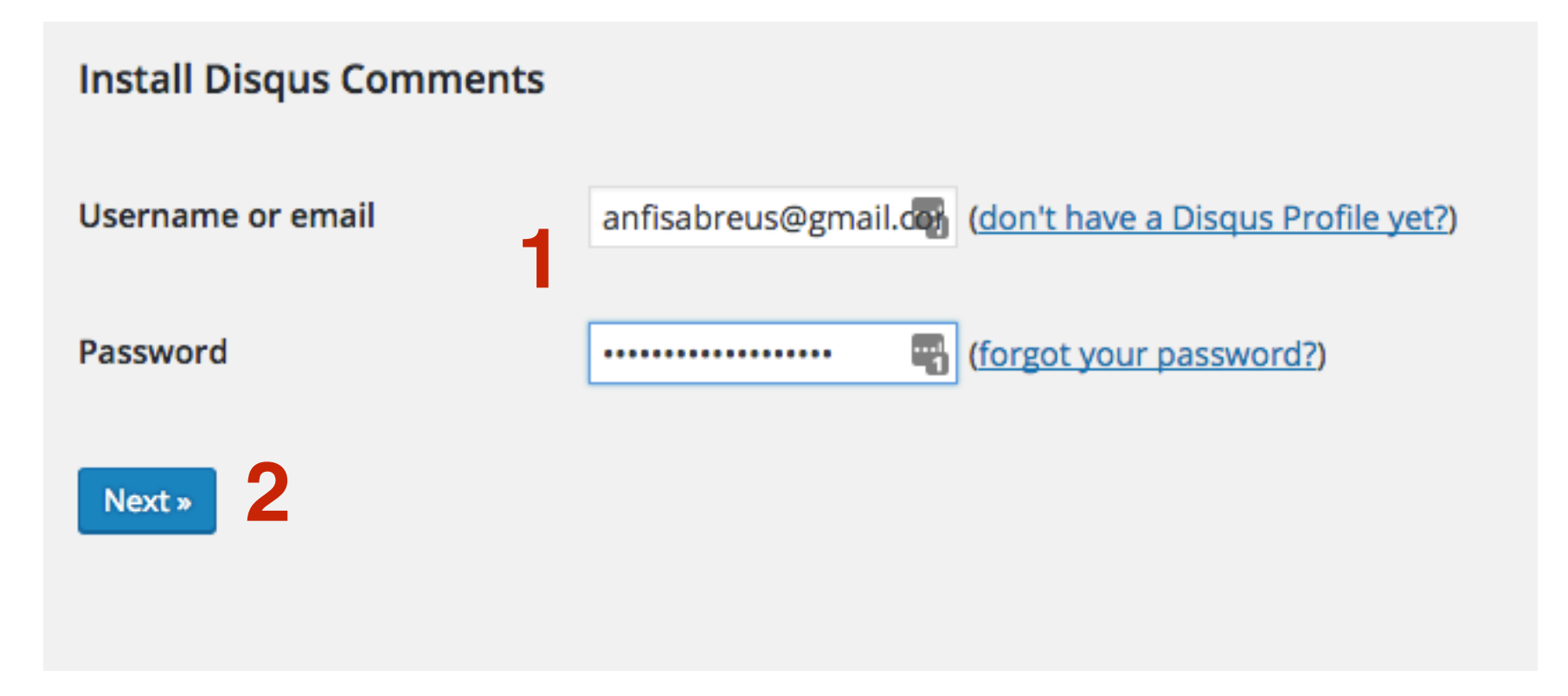

1. Отметить сайт (который зарегистрировали в **Disqus**)

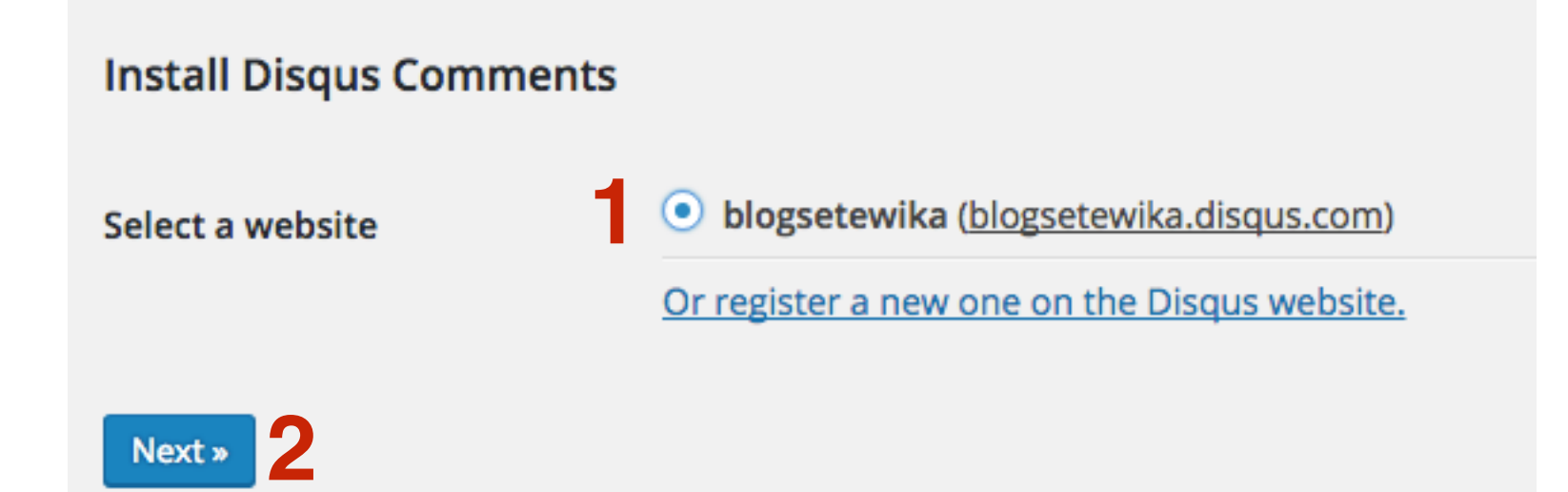

### 1. Отметить сайт (который зарегистрировали в **Disqus**)

**Install Disqus Comments** 

Moderate Plugin Settings

Disqus has been installed on your blog.

If you have existing comments, you may wish to export them now. Otherwise, you're all set, and the Disqus network is now powering comments on your site.

Continue to the moderation dashboard

- 1. Нажать на кнопку «Go to Disqus Moderation» переход на сайт Disqus в панель управления комментариями
- 2. Plugin Settings настройки плагина

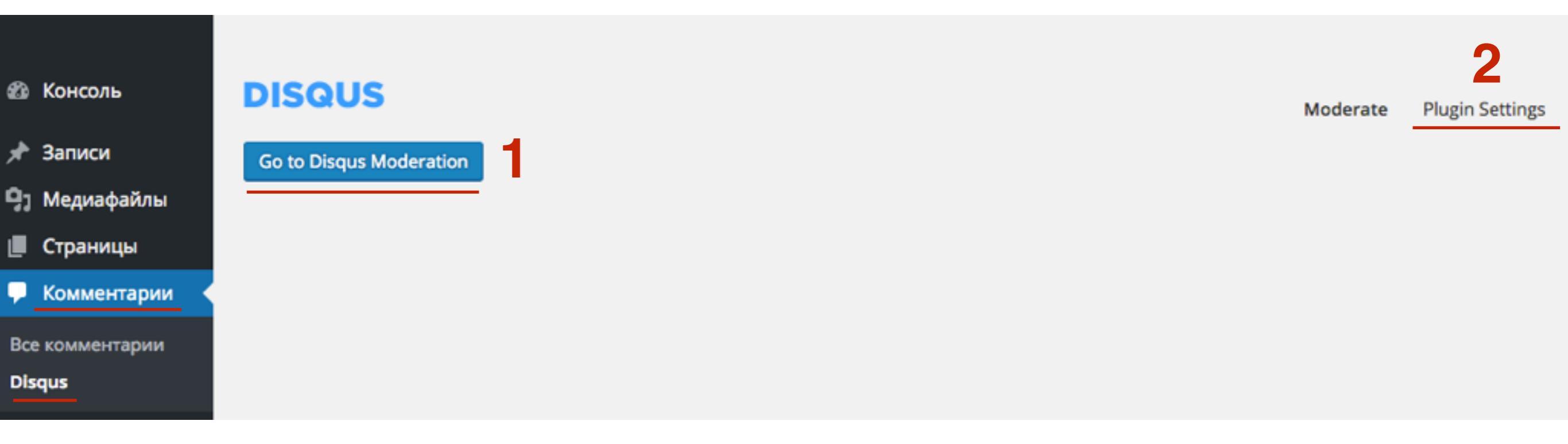

### Панель управления комментариями Disqus

| DISQUS                                                                                                 | blogsetewi            | ika 💂 | Start                           | Community                                        | Settings             | Learn                         |                                    |                |                  |    | 💶 🧕 -                                                                                                    |
|----------------------------------------------------------------------------------------------------|-----------------------|-------|---------------------------------|--------------------------------------------------|----------------------|-------------------------------|------------------------------------|----------------|------------------|----|----------------------------------------------------------------------------------------------------|
|                                                                                                    |                       |       |                                 | A Introducin                                     | g Featured C         | Comment                       | & Moderator No                     | otifications   | Learn more » ×   |    |                                                                                                    |
| Moderate comment<br>Analyze engagement<br>Top comments<br>SETTINGS<br>Site configuration<br>Moderators | nts ><br>ent ><br>>   | All   | Approve Approve Approve Approve | Pending (0)<br>Spam Delete<br>atch this status o | Spam I<br>Search: Se | Deleted<br>arch<br>another st | Past Month<br>tatus tab, adjust yo | Dur search, or | Expand Sort Newe | st | Reveal<br>Earn money with native<br>ads<br>Reveal by Disqus helps you<br>generate revenue from your<br>engaged audience. |
| Word filters<br>Banned users<br>TOOLS<br>Discussions<br>Migration Tools<br>Import<br>Export            | ><br>><br>><br>><br>> |       |                                 |                                                  |                      |                               |                                    |                |                  |    | Type ? to see shortcuts                                                                                                  |

### Комментарии Disqus на блоге

 Откройте любую статью
 Спуститесь вниз, где были комментарии
 Вместо встроенных комментариев WordPress должны появится комментарии **Disqus**

| 0 Комментариев<br>Рекомендовать |          | blogsetewika               |                    | 🗴 Anfisa Breus 👻  |  |  |
|---------------------------------|----------|----------------------------|--------------------|-------------------|--|--|
|                                 |          | 🔁 Поделиться               |                    | Лучшее в начале 👻 |  |  |
| 351                             | Начать с | обсуждение                 |                    |                   |  |  |
|                                 |          | Прокоммент                 | ируйте первым.     |                   |  |  |
| 🖂 Подписа                       | аться 🕻  | Добавь Disqus на свой сайт | Конфиденциальность | DISQUS            |  |  |

# Комментарии Disqus на блоге на шаблоне AB-Inspiration

| Оставьте свой ко | мментарий:       | на Блоге | в Вконтакте | в Фейсбук |            |
|------------------|------------------|----------|-------------|-----------|------------|
| 4 Комментариев   | blogsetewika     |          |             | Anfis     | a Breus 👻  |
| • Рекомендовать  | 🔁 Поделиться     |          |             | Лучшее і  | з начале 👻 |
| Присое,          | диниться к обсух | ждению   |             |           |            |

### Как отключить систему Disqus на блоге

- 1. Вернуться админку блога в раздел «Комментарии Disqus»
- 2. Перейти в раздел «Plugin Settings»
- 3. Нажать на кнопку «Disable»

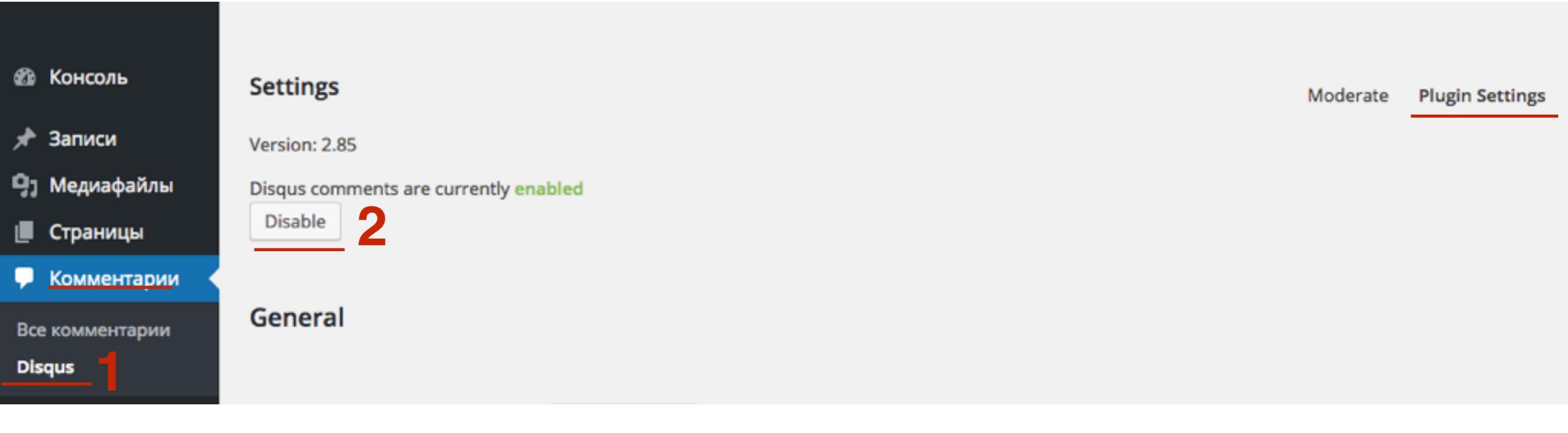

### Как активировать систему Disqus только в статьях, где закрыты комментарии WordPress

- 1. Вернуться админку блога в раздел «Комментарии Disqus»
- 2. Перейти в раздел «Plugin Settings»
- 3. Из выпадающего списка «Use Disqus Comments on» «Blog posts with closed comments only»

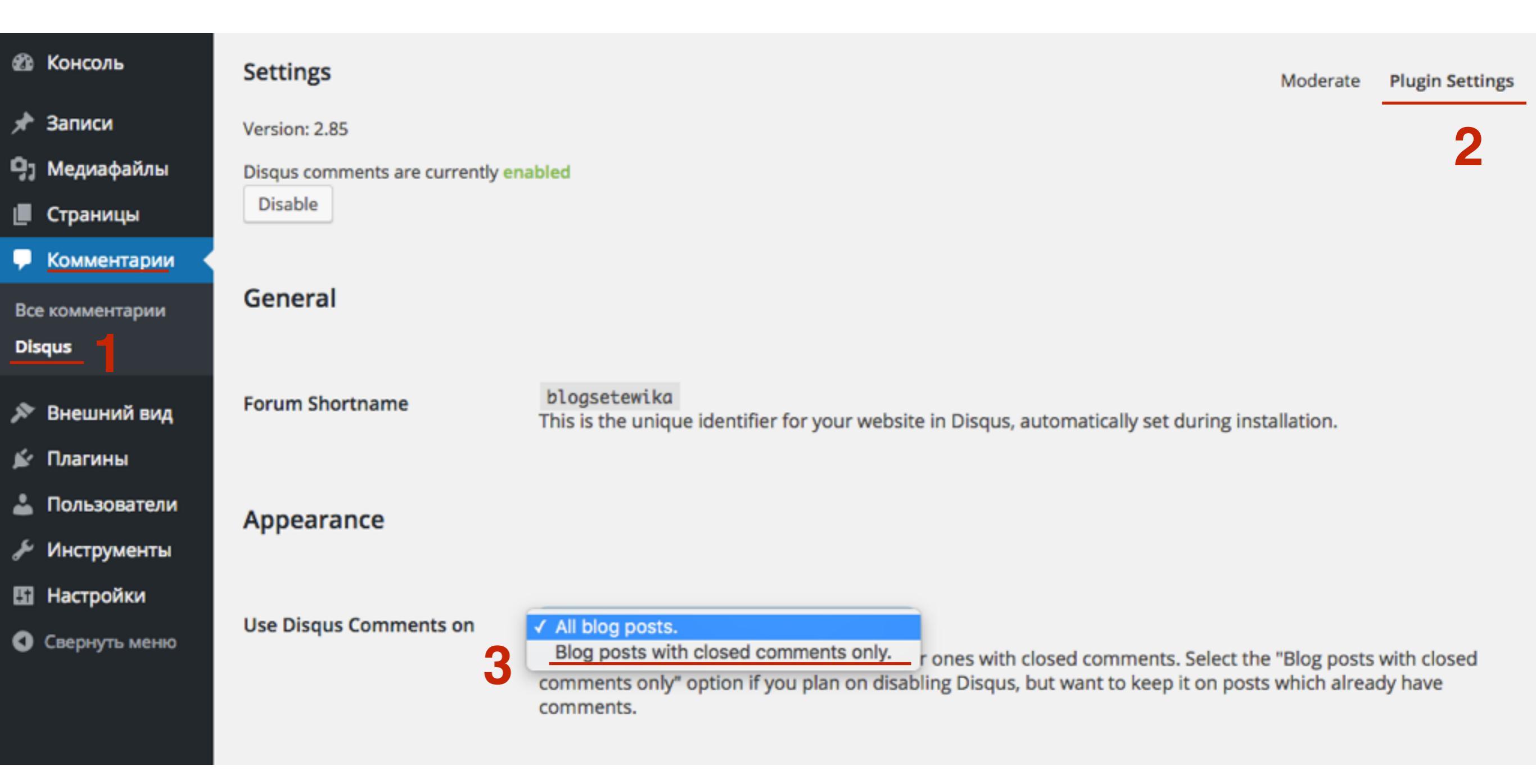

- 1. Чтобы закрыть комментарии в статье нужно открыть статью для редактирования
- 2. Внизу под статьей в блоке «Обсуждение» убрать галочку «Разрешить комментарии»
- 3. Обновить запись

| 🖚 Консоль                                                                            | Добавить медиафайл                                                                                                    | Визуально                                                                 | Текст   |
|--------------------------------------------------------------------------------------|----------------------------------------------------------------------------------------------------|---------------------------------------------------------------------------|---------|
| 🖈 Записи                                                                             | B I ↔ ⊟ ☱ ↔ - ☱ ☱ 글 ⊘ ⅔ ☲                                                                                                    |                                                                           | $\sim$  |
| Все записи<br>Добавить новую<br>Рубрики<br>Метки<br>Метки<br>Страницы<br>Комментарии | orci viverra consectetur. Sed consequat semper felis, et vulputate<br>Fusce porta semper magna a pharetra.<br>Maecenas rhoncus maximus ipsum, a suscipit odio ultrices ut. Du<br>amet diam placerat egestas quis vel magna. Vivamus non fermen<br>venenatis arcu. Suspendisse facilisis gravida nunc eget facilisis. A<br>malesuada purus eu arcu consequat, id ultrices mauris finibus. V<br>sollicitudin dapibus elit posuere ornare. | e nisl dictum a<br>uis vel leo sit<br>tum nibh, at<br>tenean<br>estibulum | c.      |
| 🖆 Плагины                                                                            | Количество слов: 163 Последнее изменение: а                                                                                                    | dmin; 15.08.2016                                                          | в 13:51 |
| 🖉 Инструменты                                                                        | Обсуждение                                                                                                    |                                                                           |         |
| <ul><li>Настройки</li><li>Свернуть меню</li></ul>                                    | <ul> <li>Разрешить комментарии.</li> <li>Разрешить <u>обратные ссылки и уведомления</u>.</li> </ul>                                                                                                    |                                                                           |         |

- 1. Если блока «Обсуждение» нет под редактором то, нажмите на кнопку «Настройки экрана» справа вверху
- 2. В выпавшем блоке отметить галочкой «Обсуждение»

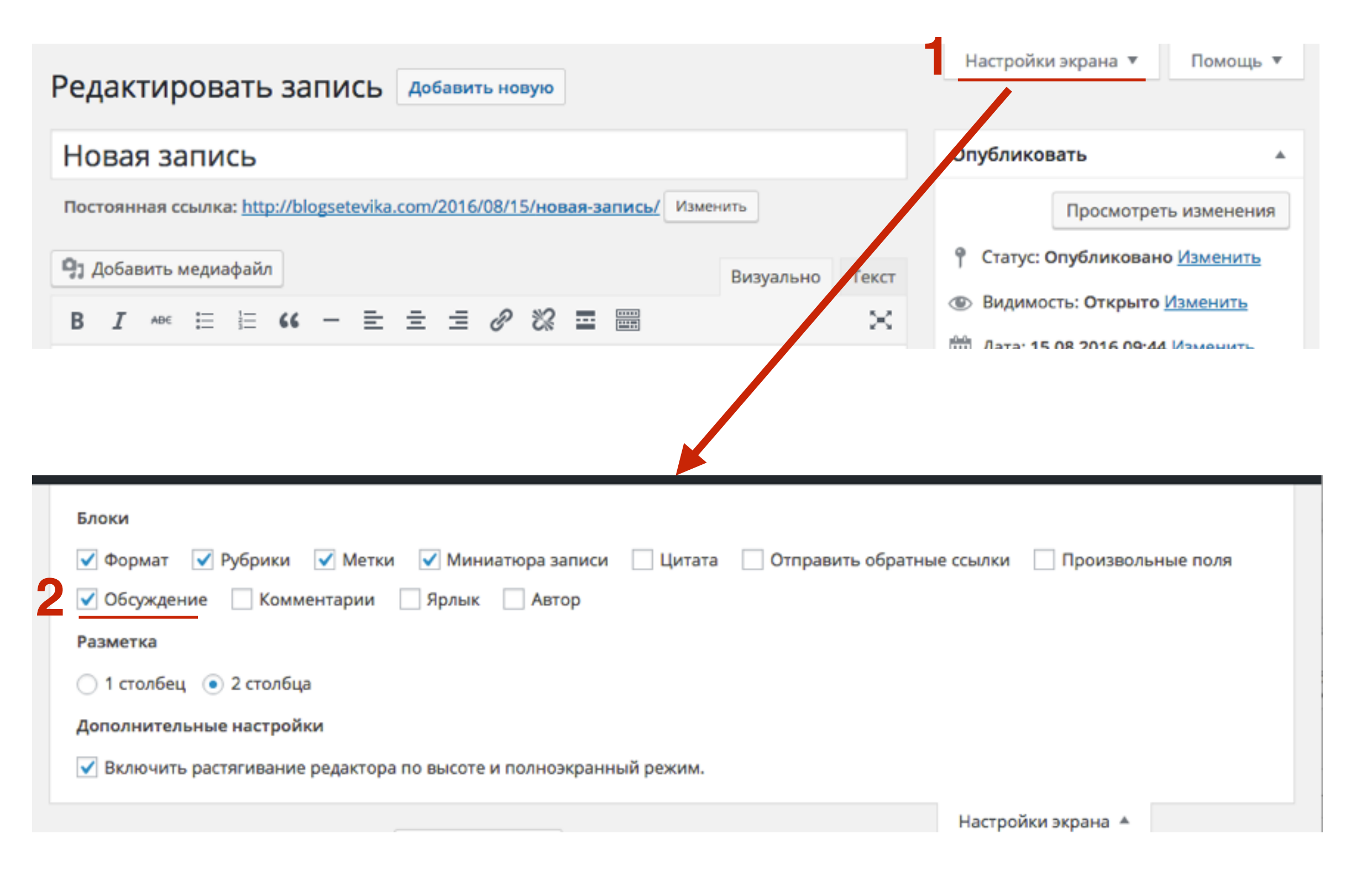

### Как отобразить все старые комментарии на блоге в комментариях Disqus (экспорт комментариев)

- 1. Вернуться админку блога в раздел «Комментарии Disqus»
- 2. Перейти в раздел «Plugin Settings»
- 3. Спуститься ниже к раздел «Import and Export»
- 4. Нажать на кнопку «Export comments to Disqus»

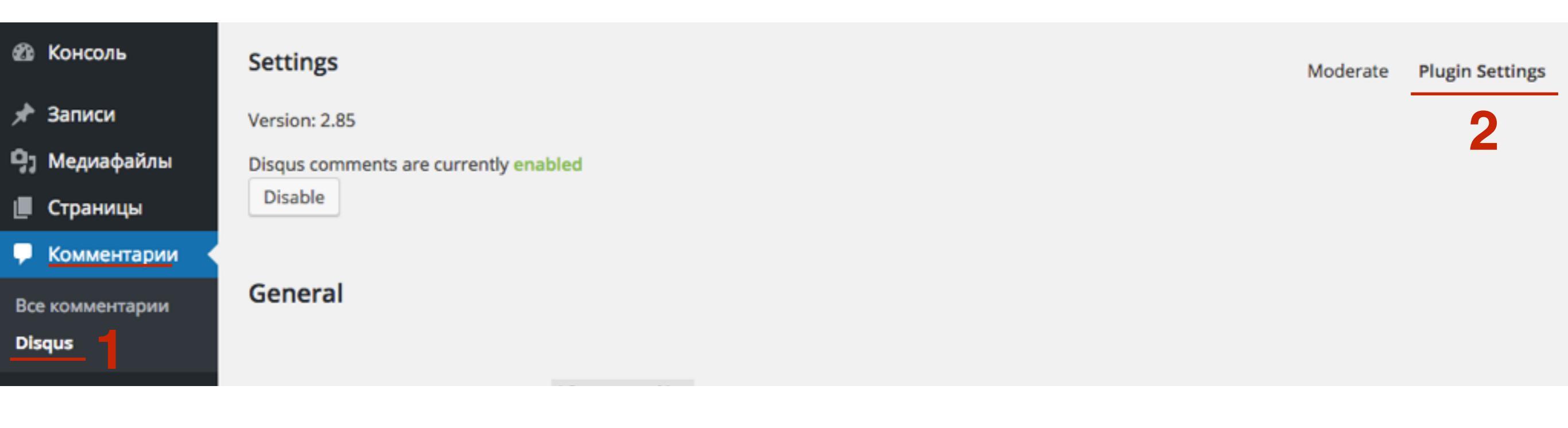

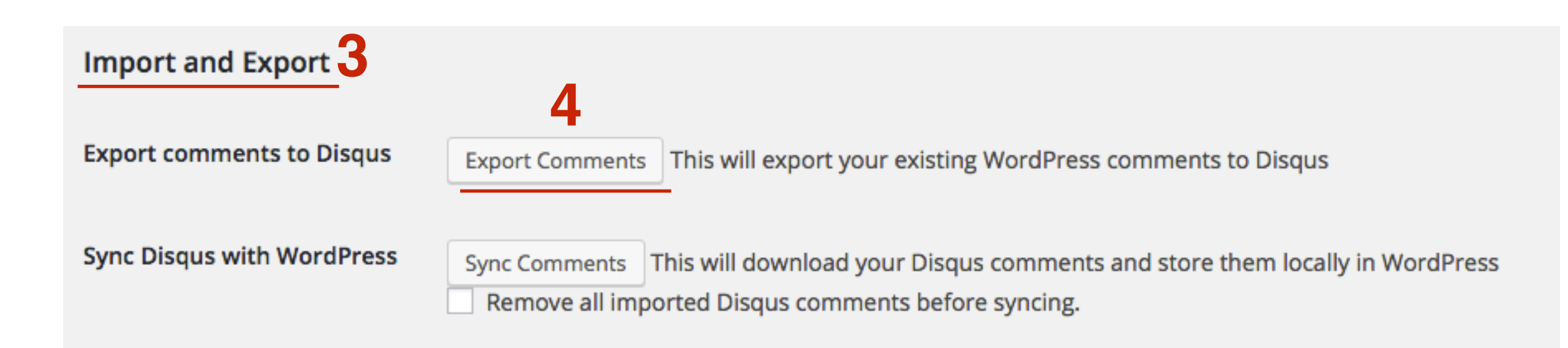

### http://wptraining.ru

1. После завершения экспорта появится галочка и запись «Your comments have been sent....». Нажать на ссылку «See the status of your import at Disgus»

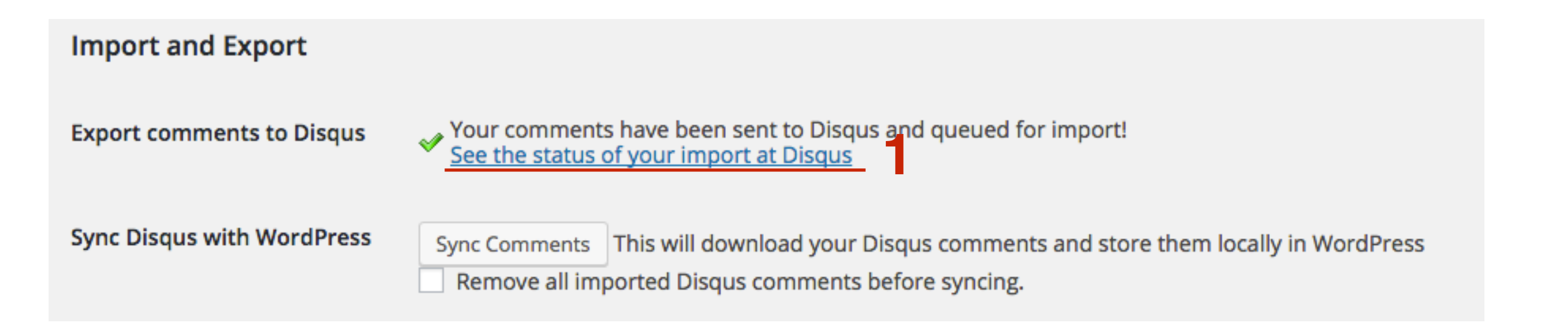

1. Отчет об импорте комментариев на сайте Disqus

| DISQUS                                                                       | <b>blogsetewik</b><br>1 total | r <mark>ika –</mark> Start Community Settings Learn                                                                                                    | 1 😼 |
|------------------------------------------------------------------------------|-------------------------------|----------------------------------------------------------------------------------------------------|-----|
| Moderate comme<br>Analyze engagem<br>Top comments                            | ents >                        | Import Details<br>Import completed                                                                                                    |     |
| SETTINGS<br>Site configuration<br>Moderators<br>Word filters<br>Banned users | n ><br>><br>>                 | Started August 15, 2016 11:06 AM<br>Completed August 15, 2016 11:07 AM<br>Platform Wordpress<br>Progress 2/2 Files<br>Status Import completed<br>More Details |     |
| TOOLS<br>Discussions<br>Migration Tools<br>Import                            | >                             | All Imports for blogsetewika                                                                                                    |     |
| Export                                                                       | >                             |                                                                                                    |     |

### http://wptraining.ru

### Перенос комментариев на новый домен

- 1. Вернуться админку блога в раздел «Комментарии Disqus»
- 2. Нажать на кнопку «Go to Disqus Moderation»

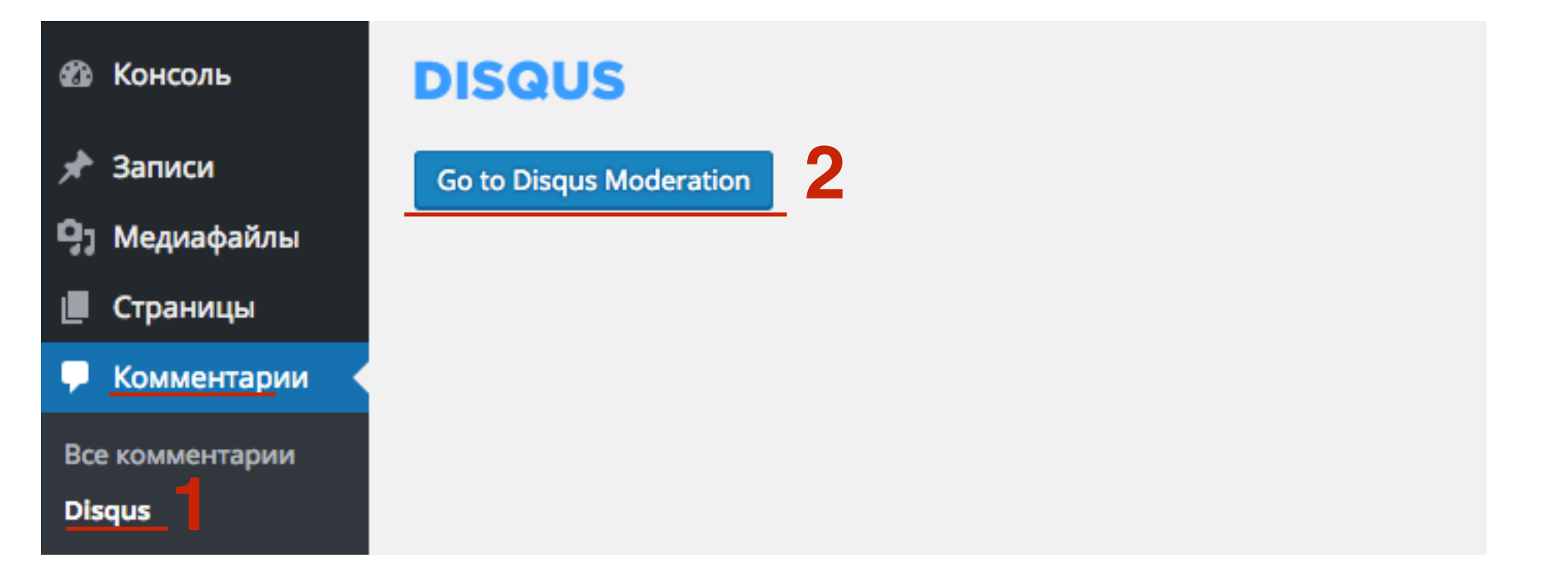

### 1. На сайте перейти в меню «Migration Tools» 2. Нажать на кнопку «Start domain migration tool»

| Moderate comments  | > |  |
|--------------------|---|--|
| Analyze engagement | > |  |
| Top Comments       | > |  |
| SETTINGS           |   |  |
| Community rules    | > |  |
| Moderators         | > |  |
| Word filters       | > |  |
| Banned users       | > |  |
| TOOLS              |   |  |
| Discussions        | > |  |
| Migration Tools    | > |  |
| Import             | > |  |
| Export             | > |  |
|                    |   |  |

### **Migrate Threads**

Have you recently changed domains or switched blogging platforms? Chances are you'll need to migrate those threads (pages with comments) to get everything working correctly again. Find out more about this tool in the **knowledge base** or continue below.

| ity rules | ` | Domain Migration Tool       | Start domain migration tool                                                                                                    |
|-----------|---|-----------------------------|----------------------------------------------------------------------------------------------------|
| ors       | > | 0                           | For migrating your threads to an entirely new domain, when there have been no changes to your                                                                                                  |
| ers       | > |                             | URL paths. Example: http://domainA.com > http://domainB.com                                                                                                    |
| isers     | > |                             | Domain migration help.                                                                                                    |
|           |   | Upload a URL map            | Start URL mapper                                                                                                    |
| ons       | > |                             | For changes in the URL path (anything after .com), protocol (http:// vs. https://), domain, or                                                                                                 |
| Tools     | > |                             | other more complicated migrations. Example: http://example.com/old-path/old/post.html > http://example.com/new-path/new/post.html                                                              |
|           | > |                             | URL mapper help.                                                                                                    |
|           | > |                             |                                                                                                    |
|           |   | Redirect Crawler (Advanced) | Start Crawler                                                                                                    |
|           |   |                             | Use this tool if you have already set up 301 redirects on all old webpages that are still available<br>online. Disqus will crawl all of those old pages and automatically update your threads. |
|           |   |                             | 301 Redirect help.                                                                                                    |

1. Нажать на кнопку «Next step»

### Migrate Threads > Domain Migration Tool

Threads are currently associated with http://blogsetevika.com/. Not the old domain? Manually override this.

#### **Current Threads:**

| http://blogsetevika.com/2016/07/19/%d0%bf%d1%80%d0%b8%d0%b2%d0%b5%d1%82- | Привет, | 1        |  |
|--------------------------------------------------------------------------|---------|----------|--|
| %d0%bc%d0%b8%d1%80/                                                      | мир!    | comments |  |
|                                                                          |         |          |  |

To cancel and exit this tool, you can just leave the page.

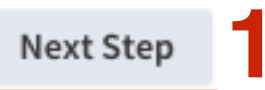

Прописать в поле новый домен
 Нажать на кнопку «Next step»

### Migrate Threads > Domain Migration Tool

 Replace the currently associated domain with this domain:
 http://blogsetevika.cor

 Edit the domain only. To change protocols (https://), use the URL Mapper.
 To cancel and exit this tool, you can just leave the page.

 Previous Step
 Next Step

- 1. Проверяем домены
- 2. Нажмите на кнопку «Confirm Migration»

### Migrate Threads > Domain Migration Tool

Threads associated with http://blogsetevika.com/ will be re-associated with http://blogsetevika.com/.

Please make sure this is what you want. There is no undo.

| Before                                                                   | After                                           |
|--------------------------------------------------------------------------|-------------------------------------------------|
| http://blogsetevika.com/2016/07/19/%d0%bf%d1%80%d0%b8%d0%b2%d0%b5%d1%82- | http://blogsetevika.com/2016/07/19/%d0%bf%d1%80 |
| %d0%bc%d0%b8%d1%80/                                                      | %d0%bc%d0%b8%d1%80/                             |

Previous Step

To cancel and exit this tool, you can just leave the page.

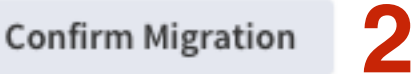

### http://wptraining.ru

### Проверка работы комментариев Disqus

1. Открыть любую статью и написать комментарий в поле

2. Нажать на кнопку «Опубликовать от имени..»

| 1 Комментарий blogsetewika                                                                       | Anfisa Breus                       |  |
|--------------------------------------------------------------------------------------------------|------------------------------------|--|
| Ф Рекомендовать 🔁 Поделиться                                                                     | Лучшее в начале 👻                  |  |
| Тестовый комментарий                                                                             |                                    |  |
| <b>≥</b>                                                                                         | Опубликовать от имени Anfisa Breus |  |
| admin · 2 минуты назад<br>Комментарий к статье "Новая запись"<br>^   ~ · Ответить · Поделиться · |                                    |  |
| 🖂 Подписаться 🛛 🗩 Добавь Disqus на свой сайт 🛛 🔒 Конфиденциали                                   | ьность DISQUS                      |  |

http://wptraining.ru

1. Комментарий появится под формой

| 2 Комментариев blogsetewika                                                                             | 🗩 Anfisa Breus 👻  |
|----------------------------------------------------------------------------------------------------|-------------------|
| Ф Рекомендовать 🖸 Поделиться                                                                            | Лучшее в начале 👻 |
| Присоединиться к обсуждению                                                                             |                   |
| Аnfisa Breus Модератор • 17 минут назад Тестовый комментарий ∧ ↓ ∨ • Изменить • Ответить • Поделиться • |                   |
| admin · 20 минут назад<br>Комментарий к статье "Новая запись"<br>^   	 · Ответить · Поделиться ·        |                   |
| 🖂 Подписаться 🛛 🗩 Добавь Disqus на свой сайт 🛛 🔒 Конфиденциальность                                     | DISQUS            |

### Что можно делать с комментариями Disqus

1. Свой комментарий можно редактировать

- 2. Ответить
- 3. Поделиться в Facebook или Twitter
- 4. Поставить лайк или дислайк
- 5. Рекомендовать статью
- 6. Поделиться статьей в Facebook или Twitter

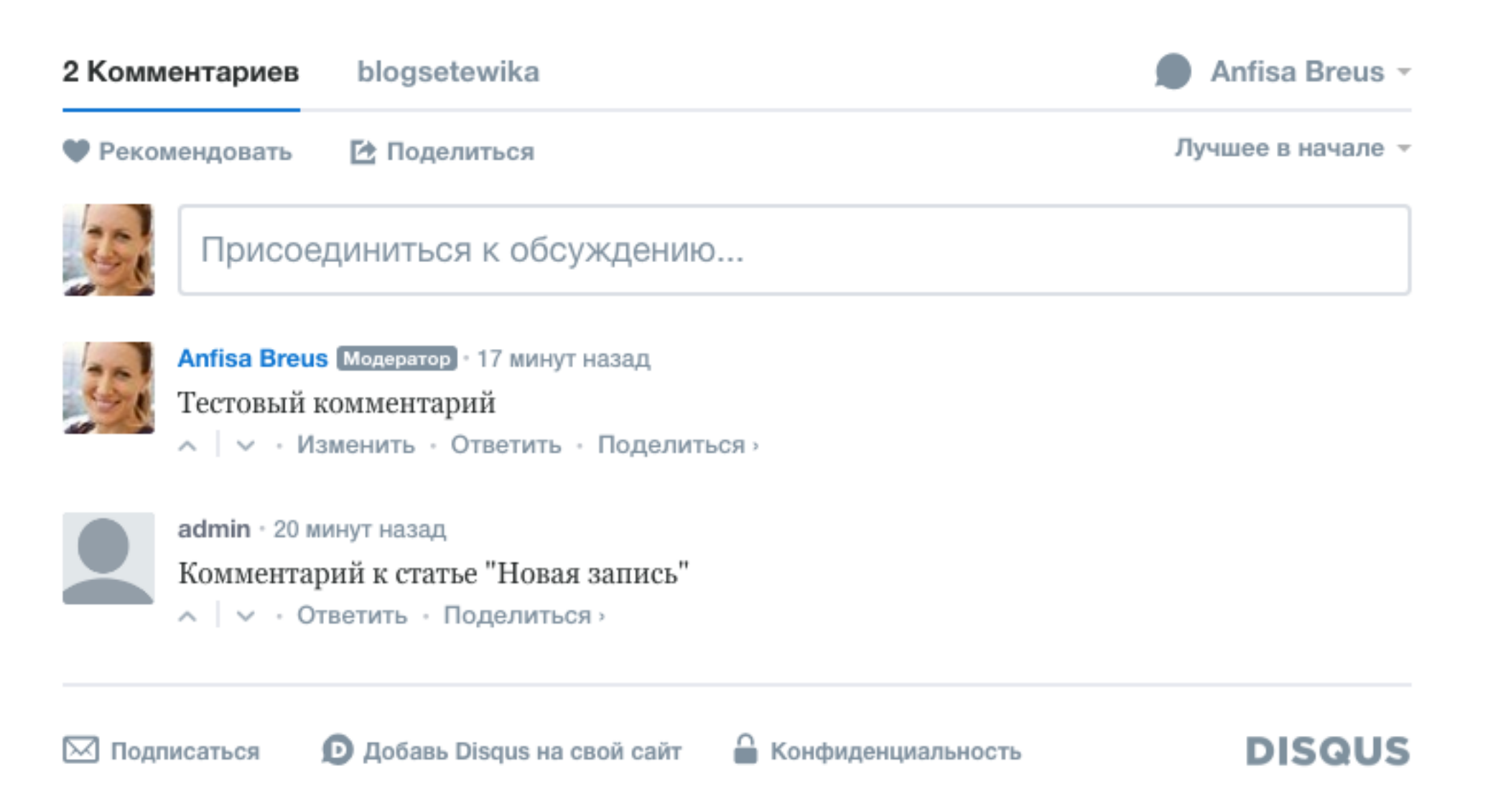

1. Если кликнуть на название сайта (регистрация в Disqus), то появится информация о статье, количестве комментариев к ней и возможность подписаться

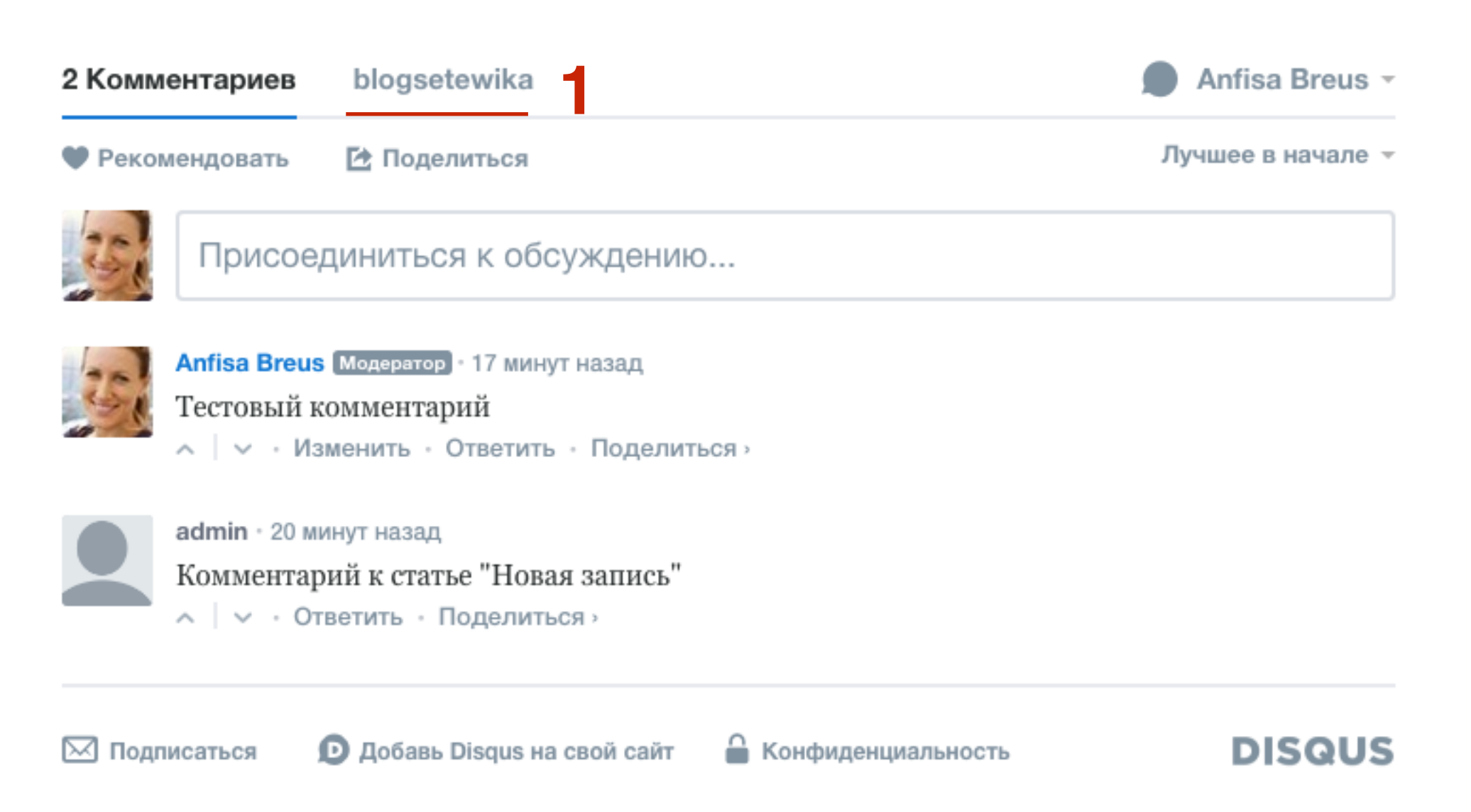

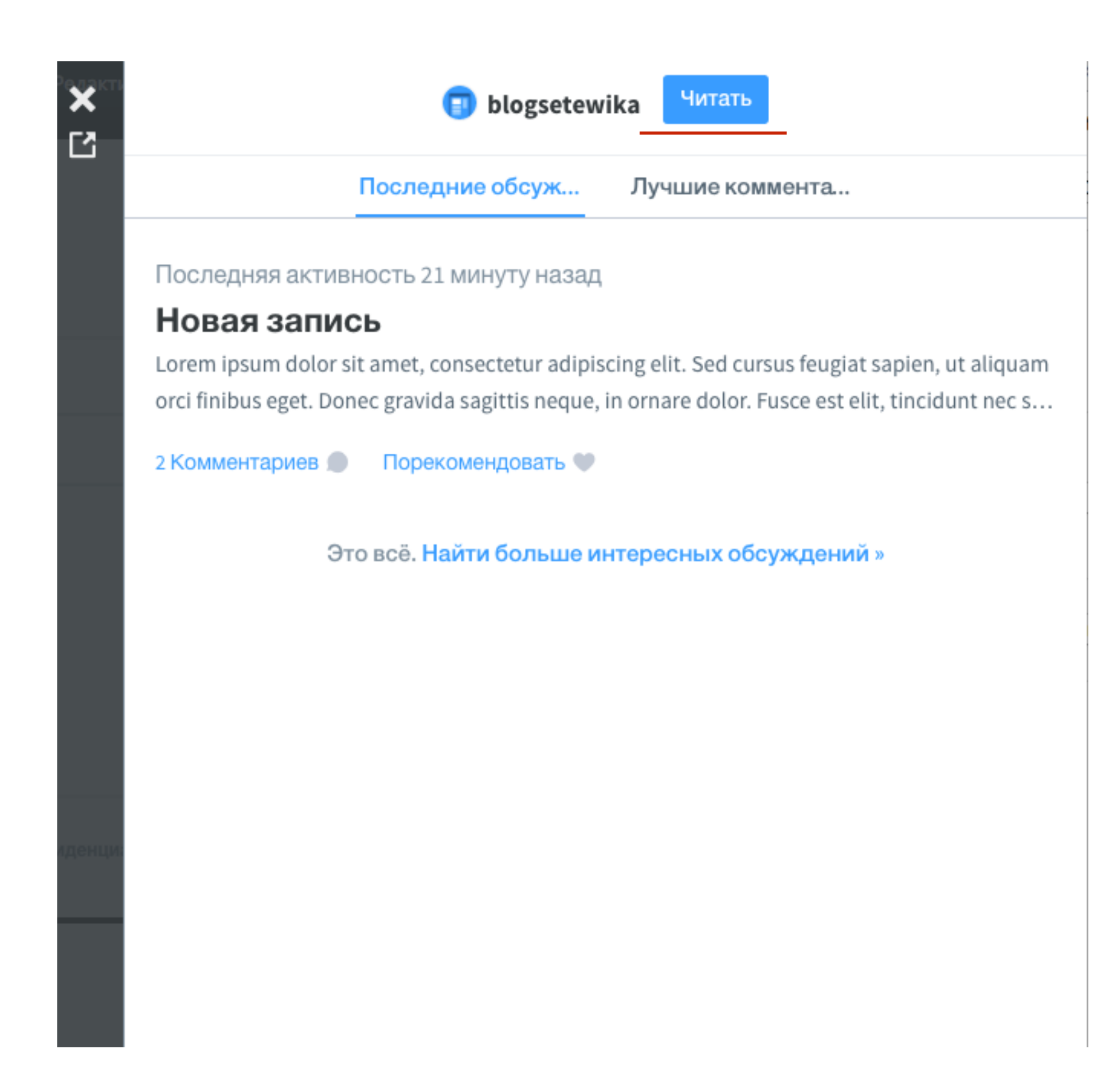

- 1. Перейти на профиль,
- 2. показать или скрыть медиа,
- 3. изменить настройки
- 4. Закрыть диалог
- 5. Выйти

| 2 Комментариев blogsetewika                                                                                    | Anfisa Breus -                     |
|----------------------------------------------------------------------------------------------------|------------------------------------|
| • Рекомендовать 🔁 Поделиться                                                                                   | Мой профиль<br>Показать медиа      |
| Присоединиться к обсуждению                                                                                    | Скрыть медиа<br>Изменить настройки |
| Аnfisa Breus Модератор • 21 минуту назад<br>Тестовый комментарий<br>∧ │ ∨ • Изменить • Ответить • Поделиться • | Закрыть диалог<br>Помощь<br>Выйти  |
| аdmin · 24 минуты назад<br>Комментарий к статье "Новая запись"                                                 |                                    |

Ответить · Поделиться ·

🖂 Подписаться 🖌 👂 Добавь Disqus на свой сайт

🔒 Конфиденциальность

DISQUS

### Как отвечать на комментарии из почты

- 1. Зайти в почтовый ящик (который указан при регистрации в Disqus) и Открыть письмоуведомление от Disqus
- 2. Нажать на кнопку ответить на письмо

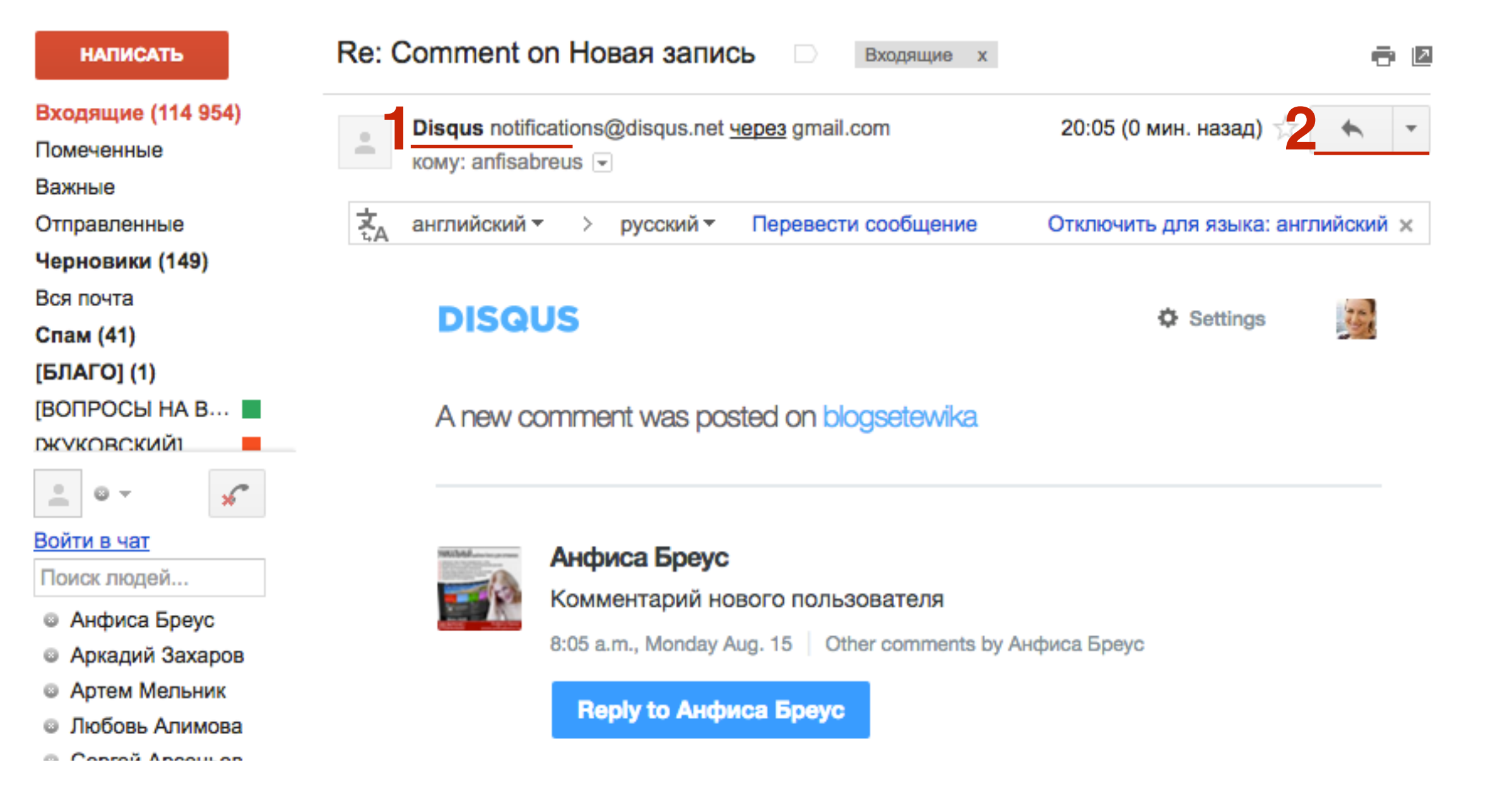

1. Раскрыть письмо в поле для текста (нажать на три точки слева внизу)

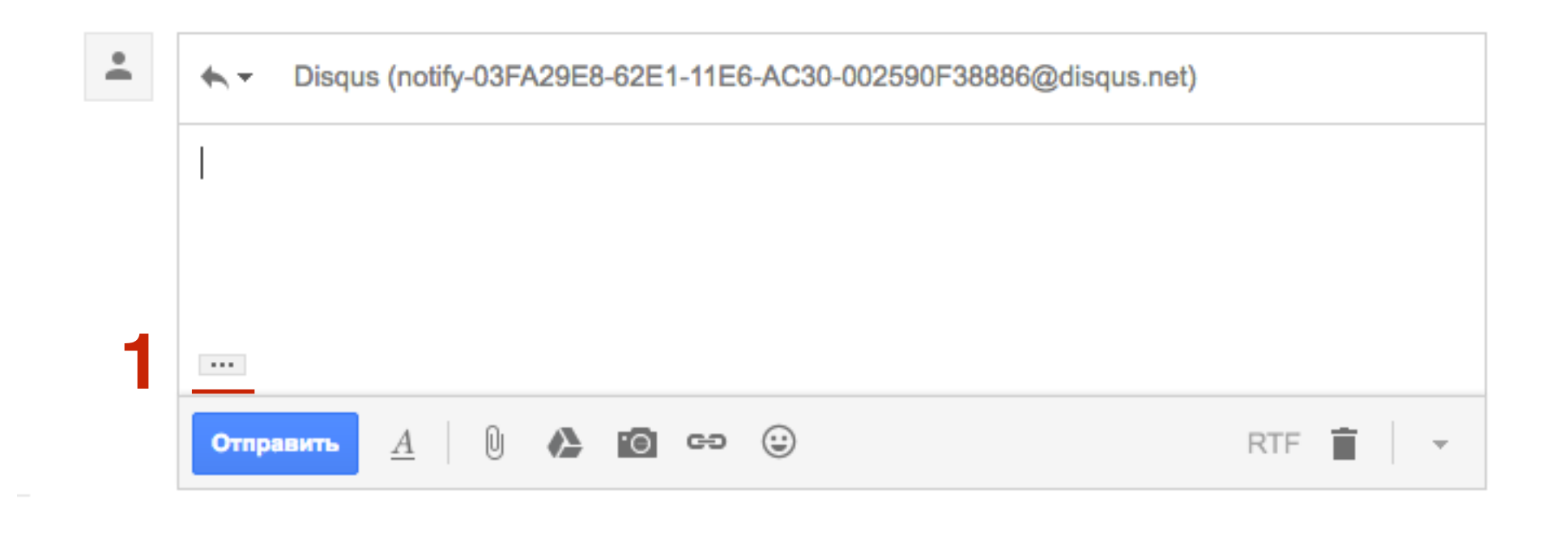

### 1. Удалить первую строчку с датой и адресом

| • | <ul> <li>Disqus (notify-03FA29E8-62E1-11E6-AC30-002590F38886@disqus.net)</li> </ul> |          |            |  |  |
|---|-------------------------------------------------------------------------------------|----------|------------|--|--|
|   | 2016-08-15 20:08 GMT+08:00 Disqus < <u>notifications@disqus.net</u> >: DISQUS       | Settings |            |  |  |
|   | Отправить <u>А</u> 🕕 🕰 🙆 🖘 🙂                                                        |          | <b>i</b> - |  |  |

## ШАГ З

- 1. Написать ответ
- 2. Нажать на кнопку «Отправить»

| * | <ul> <li>Disqus (notify-03FA29E8-62E1-11E6-AC30-002590F38886@disqus.net)</li> </ul> |            |   |  |
|---|-------------------------------------------------------------------------------------|------------|---|--|
|   | Ответ на комментарий на блоге через письмо<br>DISQUS                                | Settings   |   |  |
| 2 | Отправить <u>А</u> 🗍 🛈 🔥 👩 🖙 😌 Идет                                                 | сохранение | - |  |

### 1. Проверить комментарий на блоге

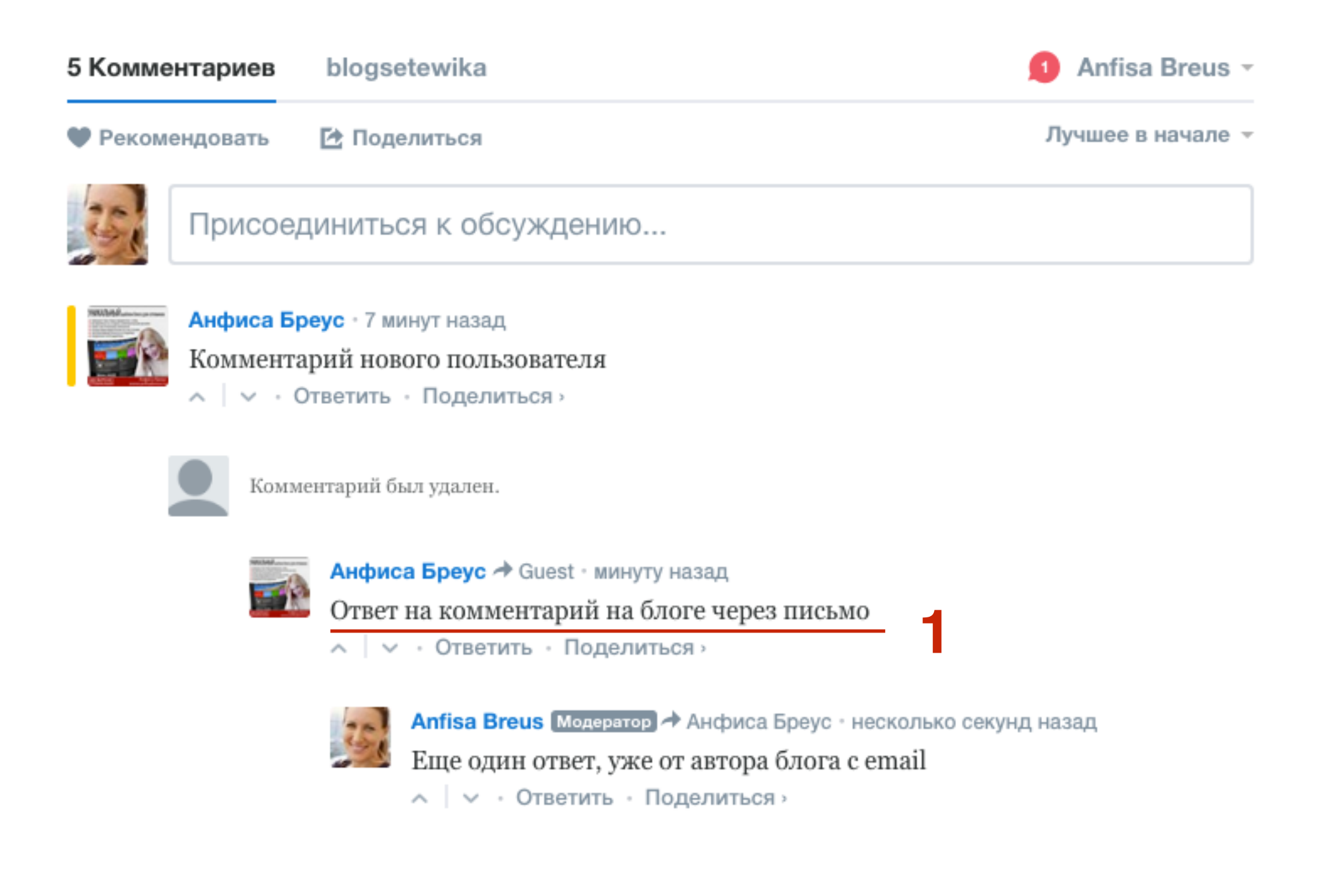

#### http://wptraining.ru

### Как удалять комментарии из почты

- 1. Зайти в почтовый ящик (который указан при регистрации в Disqus) и Открыть письмоуведомление от Disqus
- 2. Нажать на кнопку ответить на письмо

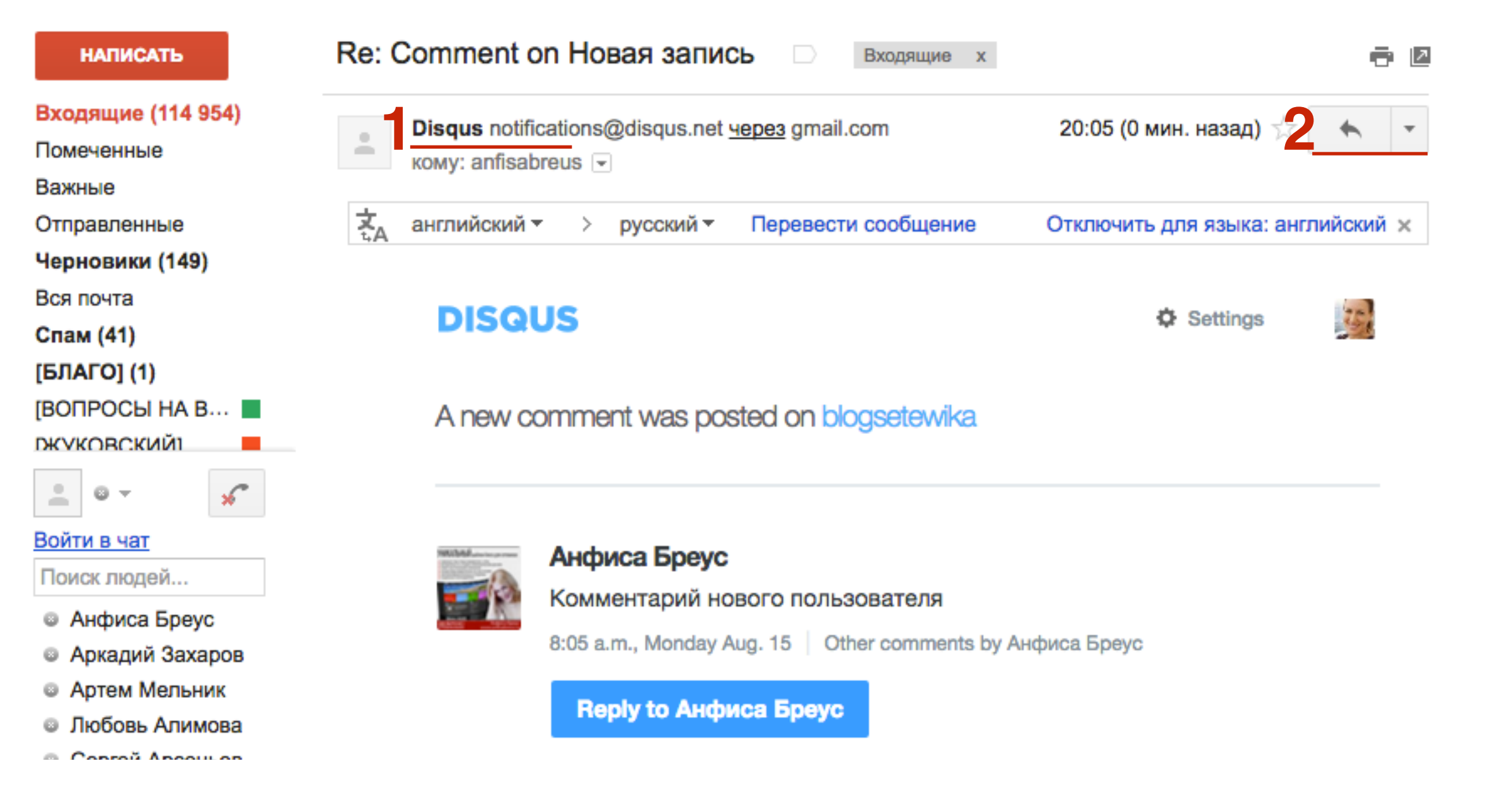

- 1. Написать в поле для текста **Delete**
- 2. Нажать на кнопку «Отправить»

| • | <ul> <li>Disqus (notify-5D8C2E0C-62E1-11E6-9B30-002590852C3C@disqus.net)</li> </ul> |              |  |
|---|-------------------------------------------------------------------------------------|--------------|--|
|   | Delete                                                                              |              |  |
|   |                                                                                     |              |  |
|   | ***                                                                                 |              |  |
| 2 | Отправить <u>А</u> 🛈 🏊 💿 😅                                                          | <b>i</b>   - |  |

### 1. Комментарий удален

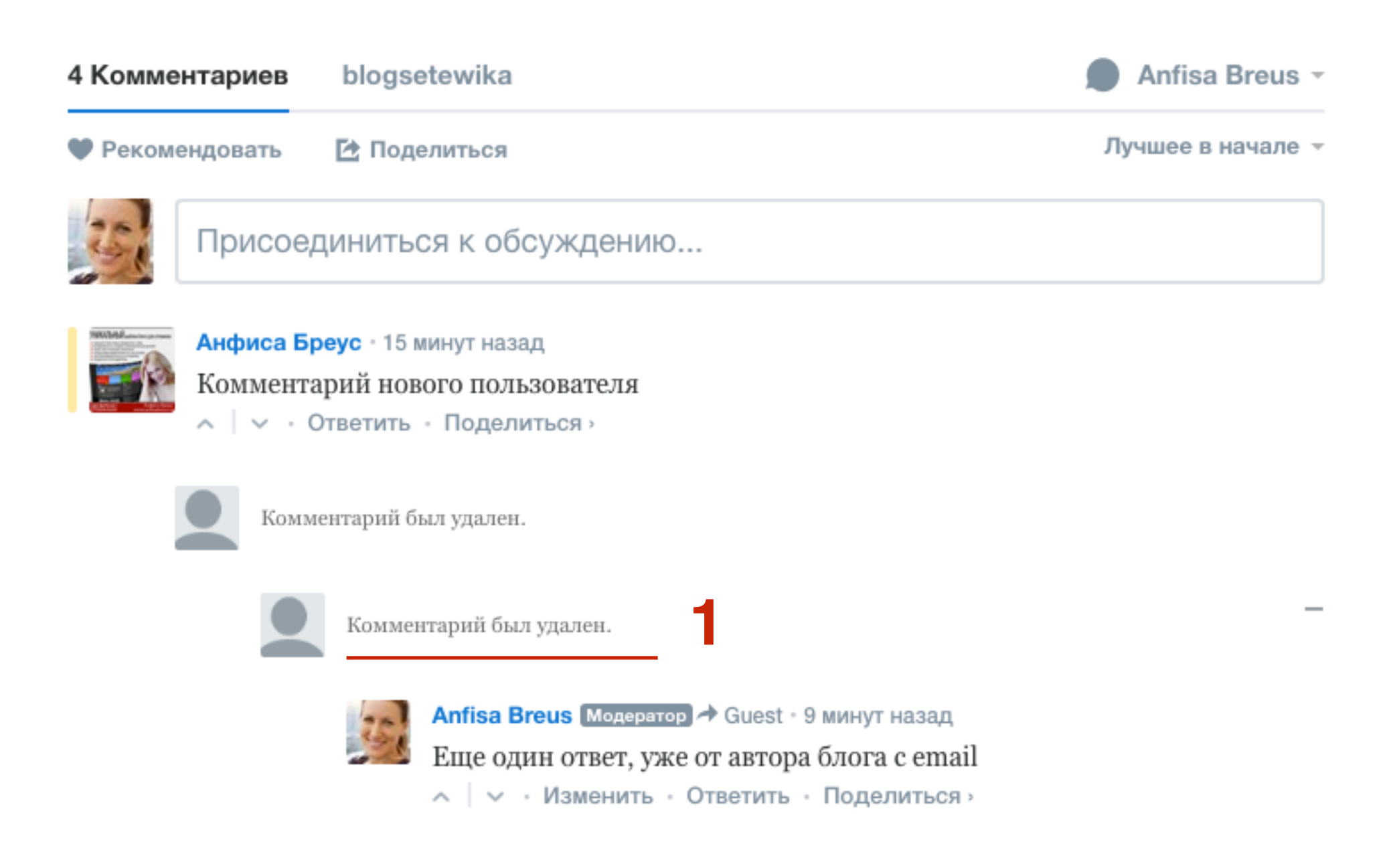

# Как блокировать пользователя, выделить комментарий как особый, отметить как спам

- 1. Справа от комментария нажать на стрелочку
- 2. из выпадающего списка можно выбрать
- Пометить как спам
- Удалить
- Блокировать пользователя
- Модерировать (переход на сервис и там можно редактировать комментарий)
- Отметить комментарий как особый

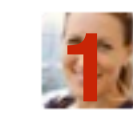

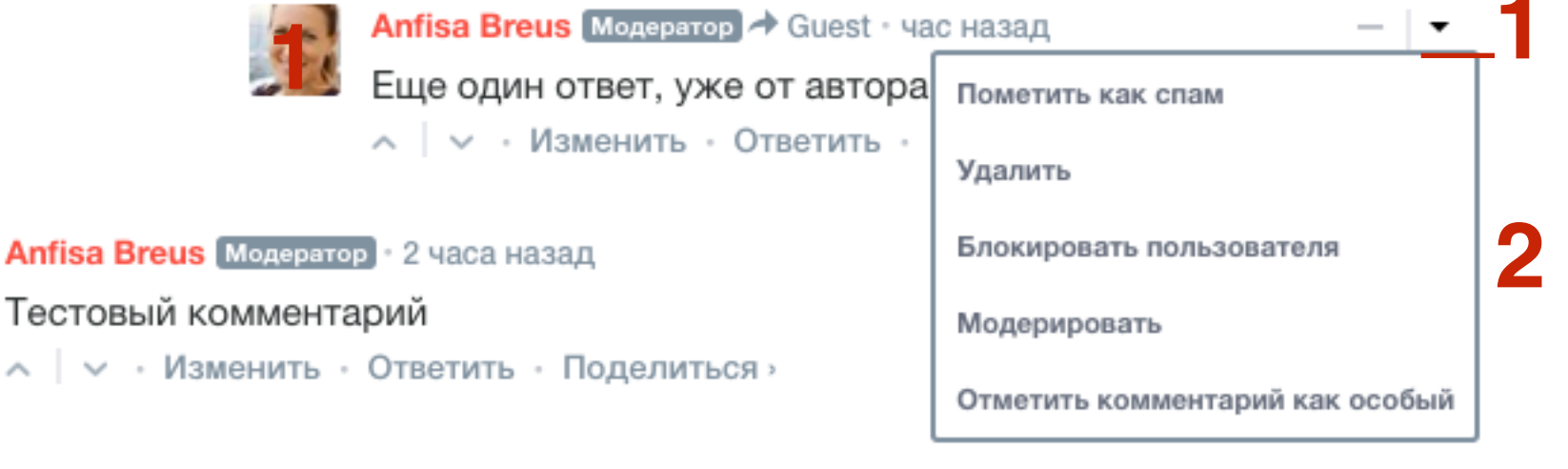

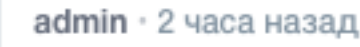

### Как происходит регистрация пользователей

- 1. Читатель пишет комментарий
- 2. Выбирает способ войти

| 2 Комментариев blogsete |               | ologsetewika          | 🚺 Войти 👻         |
|-------------------------|---------------|-----------------------|-------------------|
| Ф Реком                 | ендовать      | В Поделиться          | Лучшее в начале 👻 |
|                         | Комментари    | і нового пользователя |                   |
|                         | ВОЙТИ С ПОМОЦ |                       |                   |
|                         |               | Имя                   |                   |

- 1. Читатель вводит логин и пароль в аккаунт Твиттер
- 2. Нажимает Войти

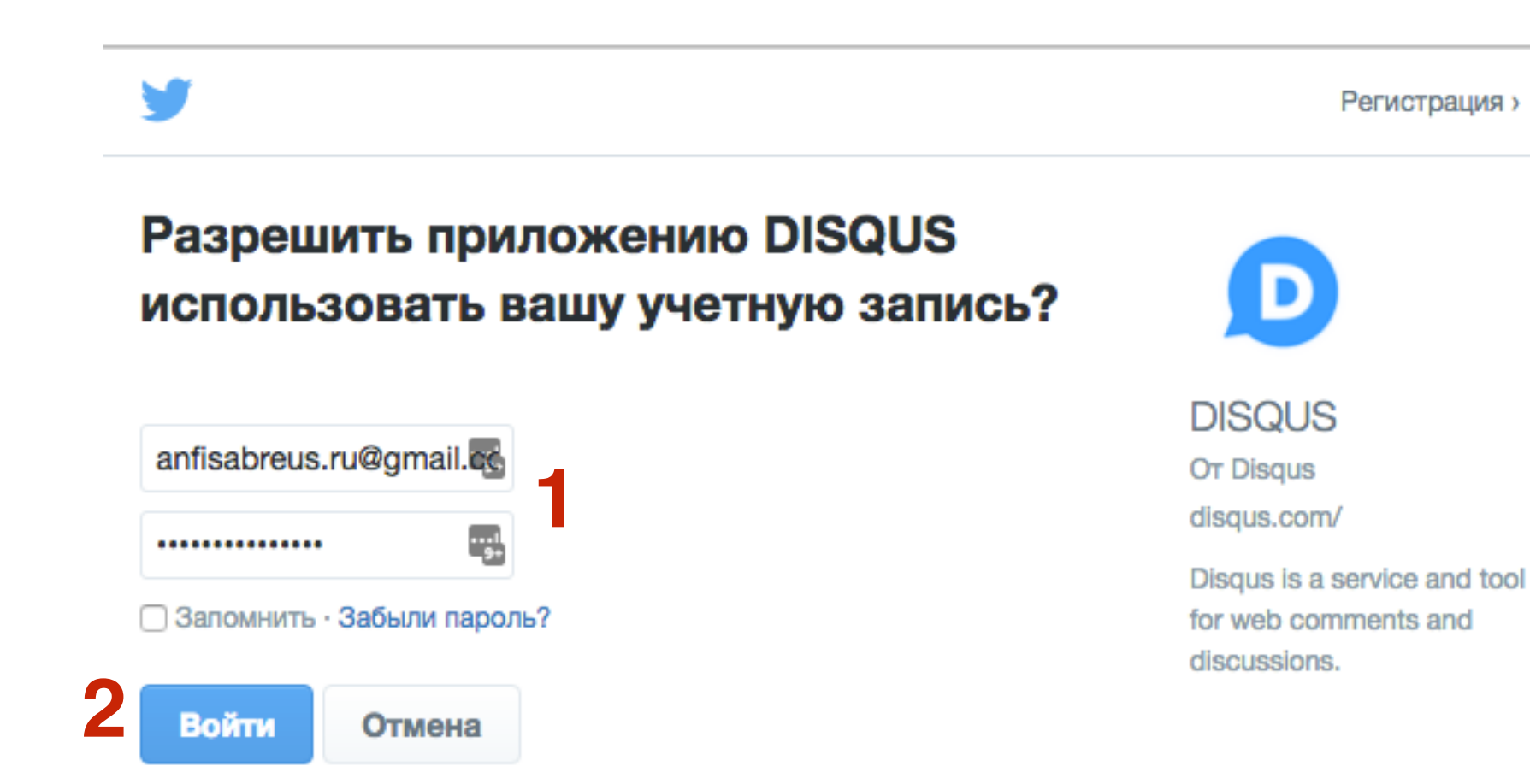

### http://wptraining.ru

- 1. Имя подставляется автоматически
- 2. Нужно написать Email
- 3. Придумать пароль для регистрации в Disqus
- 4. Нажать на кнопку «Sign Up»

| ISQUS            |                                       |                                  |                             |         |
|------------------|---------------------------------------|----------------------------------|-----------------------------|---------|
| Mainten personal | NAME                                  | _                                |                             |         |
|                  | Анфиса Б                              | реус                             |                             | 1       |
|                  | EMAIL                                 |                                  |                             |         |
|                  | anfisabreu                            | us.ru@gmail.com 2                |                             | ]       |
|                  | PASSWORD                              |                                  |                             |         |
|                  | •••••                                 | ······ 3                         |                             |         |
|                  | By signing up<br><b>Privacy Polic</b> | , you agree to Disqus' Bas<br>y. | sic Rules, Terms of Service | e, and  |
|                  | Sign Up                               | Cancel                           | Have an a                   | ccount? |

- 1. Зайти на Email и подтвердить регистрацию
- 2. После этого можно отправлять комментарий
- 3. Регистрация делается один раз!!!

| 2 Комментариев |          | blogsetewika              | 🤨 Анфиса Бреус                     |  |
|----------------|----------|---------------------------|------------------------------------|--|
| 🎔 Рекоме       | ендовать | 🔁 Поделиться              | Лучшее в начале 👻                  |  |
|                | Коммента | рий нового пользователя 2 |                                    |  |
|                | an.      |                           | Опубликовать от имени Анфиса Бреус |  |

### Урок №72

### Тема: Система комментариев Disqus. Часть 2

### Вопросы

- Подключение системы заработка (реклама)
- Подключение дополнительных плагинов (похожие записи)
- Работа с комментариями в самом сервисе Disqus
- Аналитика вовлечения на сервисе
- Настройка сообщества (модерация)
- Настройка профиля в Disqus

### Понедельник, 22 августа, в 17.00

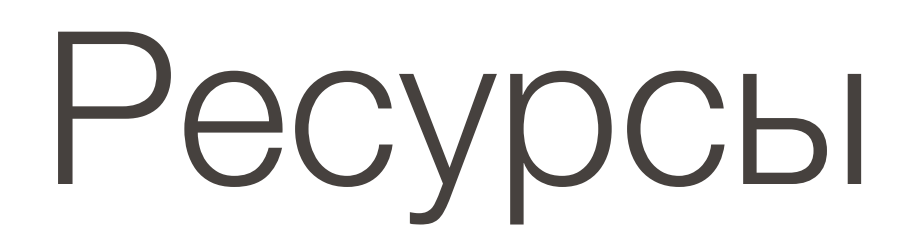

### http://wptraining.ru

записи вебинаров, план и расписание занятий

### http://wpwebinar.ru

вход на вебинары, скидка для участников

### http://anfisabreus.ru/blog

записи вебинаров, обсуждение, вопросы, предложения

### http://vk.com/wpblog.club

группа в контакте, обсуждение, вопросы, предложения